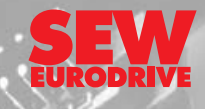

## **INTERBUS UFI11A Fieldbus Interface**

Edition 06/2002

# Manual 1052 5114 / EN

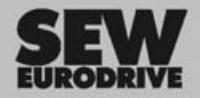

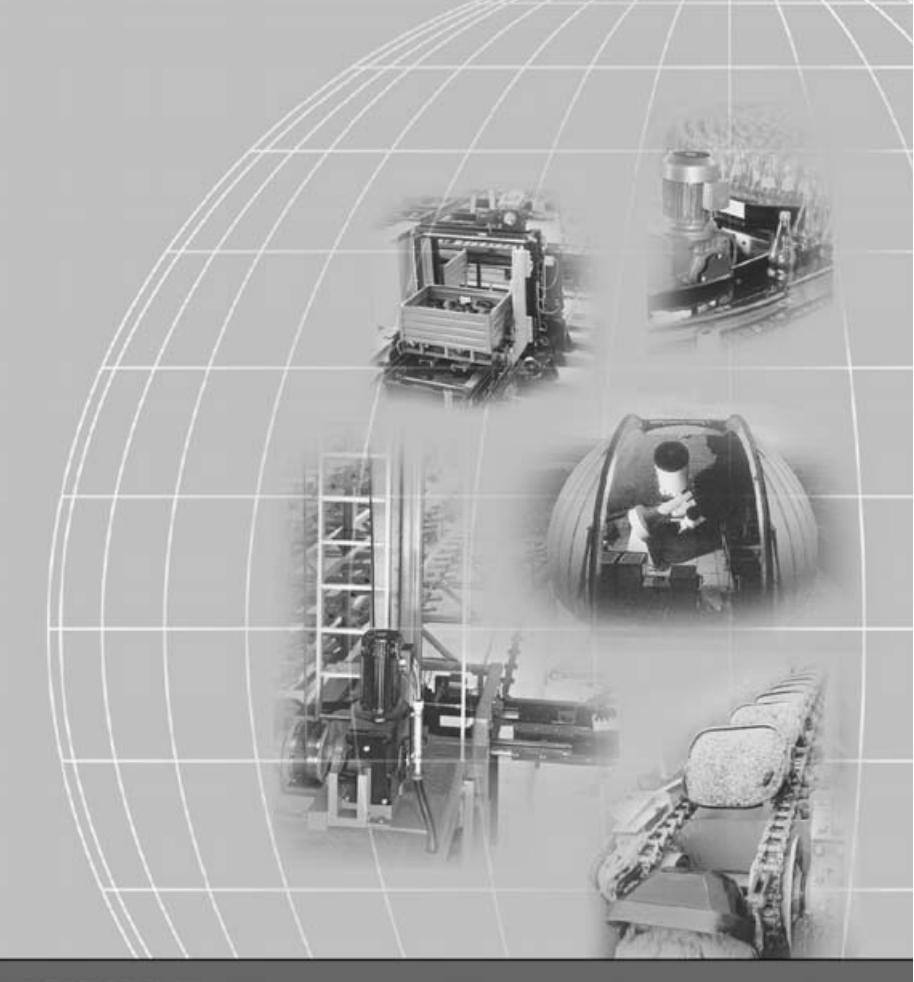

# SEW-EURODRIVE

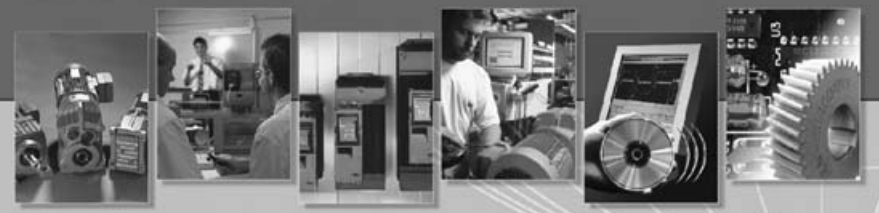

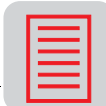

| 1  | Over  | view of the System                                    | 4    |
|----|-------|-------------------------------------------------------|------|
| 2  | Unit  | Structure                                             | 5    |
|    | 2.1   | Front view                                            | 5    |
| 3  | Insta | Ilation and Operation with Autosetup                  | 6    |
|    | 3.1   | Installation notes                                    | 6    |
|    | 3.2   | Setting the inverter parameters                       | . 10 |
|    | 3.3   | Autosetup                                             | . 10 |
|    | 3.4   | Configuring the fieldbus master                       | . 11 |
|    | 3.5   | Starting the inverters                                | . 12 |
| 4  | Insta | Ilation and Operation with a PC                       | . 13 |
|    | 4.1   | Installation notes                                    | . 13 |
|    | 4.2   | PC connection                                         | . 17 |
|    | 4.3   | Setting the inverter parameters                       | . 17 |
|    | 4.4   | Startup software                                      | . 17 |
|    | 4.5   | Configuring the fieldbus master                       | . 18 |
|    | 4.6   | Starting the inverters                                | . 19 |
| 5  | INTE  | RBUS Interface                                        | 20   |
|    | 5.1   | Startup of the INTERBUS master                        | 20   |
|    | 5.2   | Configuring the INTERBUS interface                    | 28   |
|    | 5.3   | Examples of DIP switch settings for process data and  |      |
|    |       | PCP communication in Autosetup mode                   | . 31 |
|    | 5.4   | Control via INTERBUS                                  | . 34 |
|    | 5.5   | PCP interface                                         | . 35 |
|    | 5.6   | Return codes for parameter setting                    | . 44 |
|    | 5.7   | Autosetup                                             | . 46 |
| 6  | Erroi | r Response                                            | . 48 |
|    | 6.1   | Fieldbus timeout                                      | . 48 |
|    | 6.2   | SBus timeout                                          | . 48 |
|    | 6.3   | Unit errors                                           | . 48 |
| 7  | Diag  | nostic LEDs                                           | 49   |
|    | 7.1   | States of the LEDs UL, RC, BA, TR and RD              | . 49 |
| 8  | DIP S | Switches                                              | 51   |
| 9  | Appl  | ication examples                                      | 52   |
|    | 9.1   | Control via process data                              | 52   |
|    | 9.2   | Parameter setting via the PCP interface               | . 52 |
|    | 9.3   | Representation of the coding examples                 | . 53 |
|    | 9.4   | Sequence of a parameter setting process               | 53   |
|    | 9.5   | Reading of an UFI parameter                           | . 54 |
|    | 9.6   | Writing of UFI11A or drive parameters via object 8288 | 55   |
|    | 9.7   | Reading of UFI11A or drive parameters via object 8288 | 56   |
| 10 | Para  | meter List                                            | 58   |
| 11 | List  | of Errors                                             | 59   |
| 12 | Tech  | nical Data                                            | 61   |
| 13 | Dime  | ensions                                               | 62   |
| 14 | Index | ۲                                                     | . 63 |

Phone: 800.894.0412 - Fax: 888.723.4773 - Web: www.clrwtr.com - Email: info@clrwtr.com

3

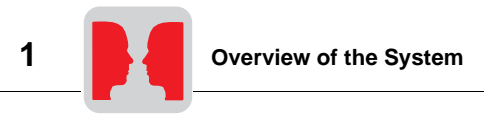

## 1 Overview of the System

The UFI11A INTERBUS fieldbus interface serves as a gateway for connecting one or more MOVIDRIVE, MOVIDRIVEcompact or MOVITRAC 07 inverters to INTERBUS. Several inverters can be connected to the INTERBUS UFI11A interface via the SBus. The INTERBUS UFI11A interface provides the translation between the INTERBUS and the SBus.

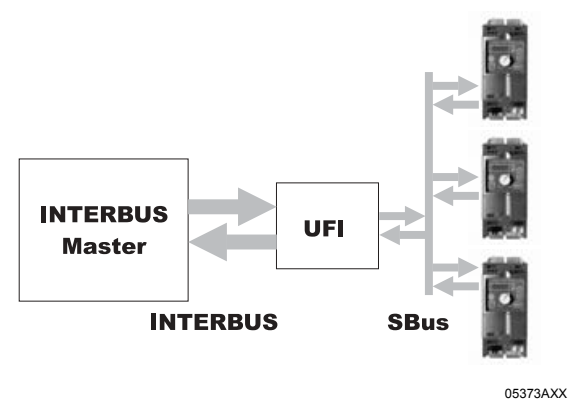

Fig. 1: Overview of the system: INTERBUS master – UFI11A – inverter

Copying data The UFI11A settings can be copied with the UBP11A parameter module from UFI11A to UFI11A. For safety reasons, all inverters connected to the UFI11A must be turned off when writing data.

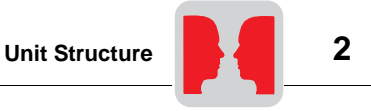

#### 2 **Unit Structure**

#### 2.1 Front view

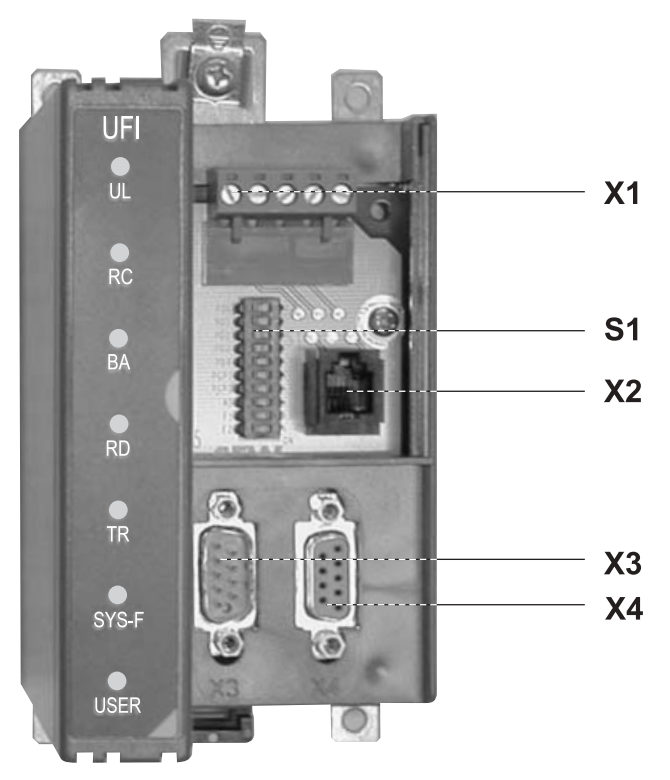

Fig. 2: Arrangement of LEDs, connectors and DIP switches

05405AXX

| X1 | SBus an | d 24 V | connection |
|----|---------|--------|------------|
|----|---------|--------|------------|

- X2 X3 Diagnostic interface
- INTERBUS remote in (incoming remote bus)
- X4 S1 INTERBUS remote out (outgoing remote bus)
- **DIP** switches
- ŪĹ Logic voltage
- Incoming remote bus OK Bus mode active RC
- BA
- RD Outgoing remote bus switched off
- Parameter data exchange via PCP channel TR
- SYS-F System fault USER Expert mode
- Phone: 800.894.0412 Fax: 888.723.4773 Web: www.clrwtr.com Email: info@clrwtr.com

Manual - Fieldbus Interface INTERBUS UFI11A

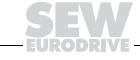

5

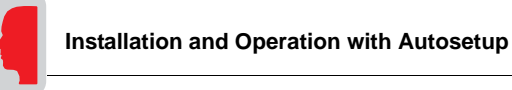

# Installation and Operation with Autosetup

## 3.1 Installation notes

Mounting

3

3

The unit can be mounted using the integrated DIN rail mounting option or directly onto a switch cabinet wall using the four holes integrated into the back wall of the housing. In the latter case, the two retaining screws for the DIN rail mounting must be removed. Basically, there are no restrictions regarding positioning in relation to the inverters to be connected (e.g. MOVITRAC<sup>®</sup> 07). In laying out the system, consider the maximum cable length and the fact that the UFI11A must be the first or last node on the system bus (SBus).

The UFI11A must have additional HF-compliant grounding if the DIN rail mounting option is used in conjunction with SBus cables more than 1 m in length.

**Pin assignment** The UFI11A fieldbus interface is equipped with a 9-pin sub D male connector for the incoming bus signal and a 9-pin sub D female connector for the outgoing bus signal according to EN 50170.

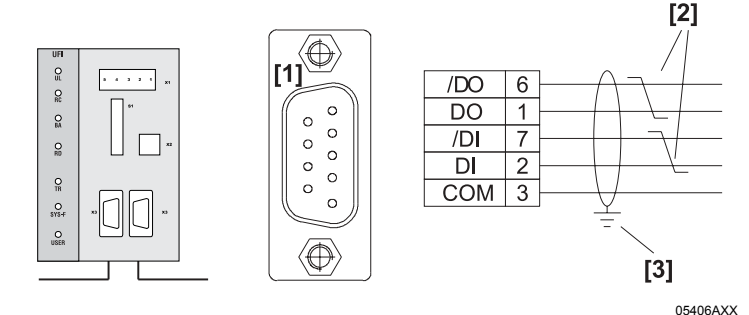

Fig. 3: Pinout of the 9-pin sub D male connector X3 to EN 50170 ([1] = 9-pin sub D male connector; [2] = Signal lines twisted pair; [3] = Conductive connection between the connector housing and the shield)

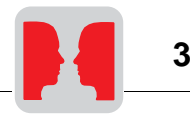

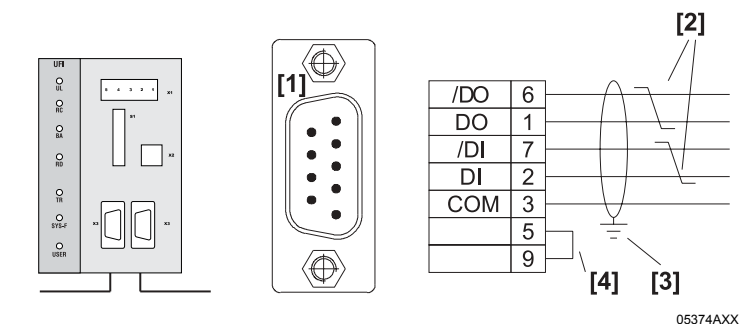

Fig. 4: Pinout of the 9-pin sub D female connector X4 to EN 50170 ([1] = 9-pin sub D female connector; [2] = Signal lines twisted pair; [3] = Conductive connection between the connector housing and the shield; [4] = Jumper)

As a rule, the fieldbus interface is connected to the INTERBUS system using a twisted, shielded cable. The shield of the INTERBUS cable must be connected on both ends, for example on the plug housing. Note the maximum supported transmission rate when you are selecting the bus connector.

The cable is connected to the INTERBUS plug using pins 6 and 1 (/DO and DO) and pins 7 and 2 (/DI and DI). Communication takes place via these contacts. The RS-485 signals /DO and DO as well as /DI and DI must have the same contacts on all INTER-BUS stations. Otherwise, communication via the bus will not function.

Phone: 800.894.0412 - Fax: 888.723.4773 - Web: www.clrwtr.com - Email: info@clrwtr.com

7

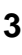

#### Connection

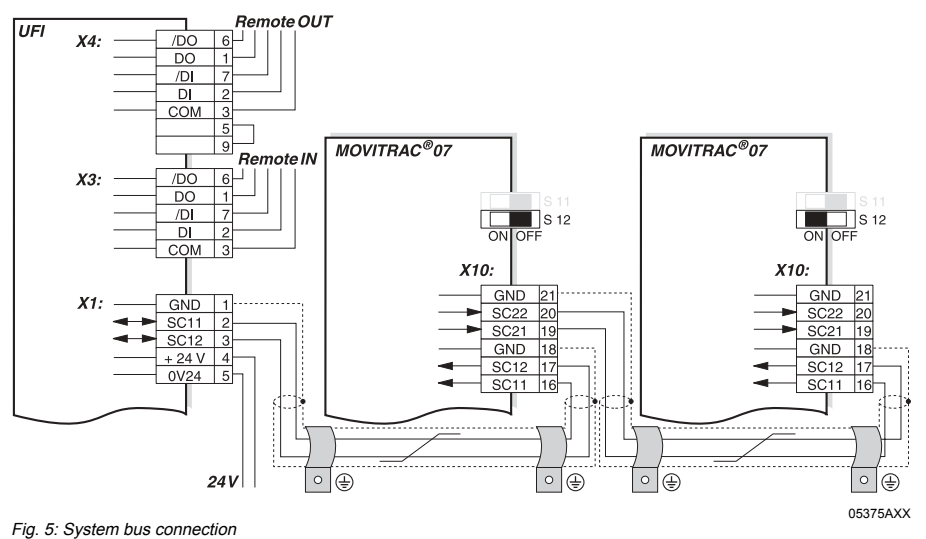

#### UFI11A

|      | -                      |
|------|------------------------|
| COM  | = RS-485 reference     |
| /DO  | = Data out inverted    |
| DO   | = Data out             |
| /DI  | = Data in inverted     |
| DI   | = Data in              |
| GND  | = System bus reference |
| SC11 | = System bus high      |
| SC12 | = System bus low       |
|      |                        |

MOVITRAC<sup>®</sup> 07

 GND
 = System bus reference

 SC22
 = System bus outgoing low

 SC21
 = System bus outgoing high

 SC12
 = System bus incoming low

 SC11
 = System bus incoming high

 SC12
 = System bus incoming high

 SC13
 = System bus incoming high

 SC14
 = System bus incoming high

Notes on SBus configuration:

Use a twisted and shielded copper cable (data transmission cable with braided copper shield). Connect the shield at both ends to the electronics shield clamp of MOVI-TRAC<sup>®</sup> 07 or the UFI11A and ensure a large area of contact between the shield and clamp. Also connect the ends of the shield to GND. The cable must meet the following specifications (CAN bus or DeviceNet cables are suitable, for example):

-Conductor cross section 0.75 mm<sup>2</sup> (AWG18)

- -Cable resistance 120 Ω at 1 MHz
- –Capacitance per unit length ≤ 40 pF/m (12 pF/ft) at 1 kHz
- · The permitted total cable length depends on the baud rate setting of the SBus:

| –250 kbaud:  | 160 m (528 ft) |
|--------------|----------------|
| -500 kbaud:  | 80 m (264 ft)  |
| -1000 kbaud: | 40 m (132 ft)  |

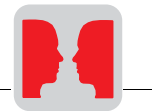

Switch on the system bus terminating resistor (S12 = ON) of the node end of the system bus. Switch off the terminating resistor on the other units (S12 = OFF). The UFI11A fieldbus interface must always be the first or last node on the system bus. It has an integrated terminating resistor. There must not be any potential difference between the units connected to the SBus. Take suitable measures such as connecting each unit's ground lug to a central grounding point in the cabinet to avoid potential differences. Point-to-point cabling is not permitted. 24 V connection An external 24 VDC voltage supply must be connected to terminals X1:4 and X1:5. The voltage range for the 24 VDC voltage supply is 18 – 30 V. The current consumption of the UFI11A fieldbus interface is 300 mA. Shielding and The INTERBUS interface supports RS-485 transmission technology and requires the routing of the bus cable type specified as the physical medium for INTERBUS. This cable must be a shielcables ded, twisted-pair cable with 3 x 2 cores. Having the bus cable correctly shielded eliminates parasitic interference which can occur in an industrial environment. The following measures ensure the best possible shieldina: • Finter-tighten the retaining screws of plugs, modules and equipotential bonding conductors. Use only connectors with a metal housing or a metallized housing. Maximize the contact area between the shield and the connector housing. Shield the bus cable on both ends. Do not route the signal and bus cables in parallel with the power cables (motor leads); use separate cable ducts if possible. Only use grounded-metal cable trays in industrial environments. Join the signal cables and the associated equipotential bonding together at closely spaced intervals by the shortest route. Avoid using plug connectors to extend bus cables. Route the bus cables closely adjacent to available grounding surfaces.

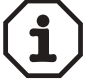

In the event of fluctuations in the ground potential, a compensating current may flow along the shield which is connected at both ends and to the ground potential (PE). In this case, make adequate provision for equipotential bonding in accordance with the relevant VDE regulations.

Phone: 800.894.0412 - Fax: 888.723.4773 - Web: www.clrwtr.com - Email: info@clrwtr.com

9

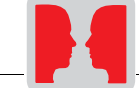

## 3.2 Setting the inverter parameters

The settings can be entered using the inverter control panel. Refer to the inverter operating instructions for more information.

- · Switch on the voltage supply for the UFI11A and all connected inverters.
- Set an individual SBus address (P813) on the inverters. Recommendation: Assign the addresses starting from address 1 and working in ascending order according to the arrangement of inverters in the switch cabinet. Do not assign address 0 since this is used by the UFI11A.
- Check the SBus baud rate (P816, factory setting = 500 kbaud).
- · Set the Setpoint source (P100) to SBus (value 10).
- Set the Control signal source (P101) to SBus (value 3).
- Set the terminal assignment of the binary inputs. The value 0 is recommended for P60- in MOVITRAC<sup>®</sup> 07. This corresponds to the following assignment:

| -DI01 CW/STOP          | (applied to 24 V, enable CW direction of rotation)      |
|------------------------|---------------------------------------------------------|
| -DI02 CCW/STOP         | (applied to 24 V, enable CCW direction of rotation)     |
| -DI03 FIX SETPT SW.    | OV(not connected)                                       |
| –DI04 n11/n21          | (not connected)                                         |
| –DI05 n12/n22          | (not connected)                                         |
| -Program the unused to | erminals to "NO FUNCTION" if you are using a MOVIDRIVE® |
| or MOVIDRIVE com       | pact.                                                   |

 Important: If you need to set P815 SBus timeout delay for MOVITRAC<sup>®</sup> 07, this is only possible using a PC. The default value is 0, which means timeout monitoring is switched off. Set P815 to the value 1 s.

## 3.3 Autosetup

Switch on the Autosetup function using the DIP switch on the UFI11A. The function is active for as long as the SYS-FLT LED is flashing briefly with a long interval between flashes. The LED stays off after the scanning process if at least one inverter has been detected. *The Autosetup DIP switch must stay switched on*. Autosetup can be reactivated by switching the DIP switch off and on again. The SYS-FLT LED remains on following Autosetup if no inverter is detected. In this case, check the cabling of the SBus, the terminating resistors of the SBus, the voltage supply to the inverters and the SBus address settings (P813).

Phone: 800.894.0412 - Fax: 888.723.4773 - Web: www.clrwtr.com - Email: info@clrwtr.com

10

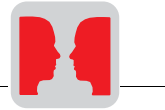

## 3.4 Configuration of the fieldbus master

You will find detailed information in the section "INTERBUS interface."

Set the required process data length via DIP switches 1 ... 5. You will need three process data words for each drive inverter connected to the UFI11A. That means you will have to set 9 words in case you are operating three MOVITRAC<sup>®</sup> 07 units. A change in the DIP switch settings will become active after turning the UFI11A off and on again.

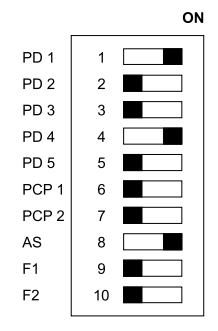

- · Start the "CMD Tool" project planning software for your INTERBUS interface.
- Enter the bus setup via "Configuration frame / Read in" or "Read in configuration frame."
- Assign program addresses of the control program to the INTERBUS process data of the inverters. This assignment takes place via the context menu "Process data" or "Process data manager."
- · Enhance the control program by the data exchange with the UFI11A.

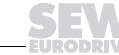

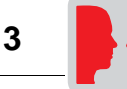

## 3.5 Starting the inverters

You can operate up to eight inverters on the INTERBUS via one UFI11A. The INTER-BUS master and the UFI11A will exchange setpoints and actual values of all inverters connected to the UFI11A in contiguous data packages. It is important for you to know where a particular inverter is located in the data package (process image). The relationship is shown in the following illustration:

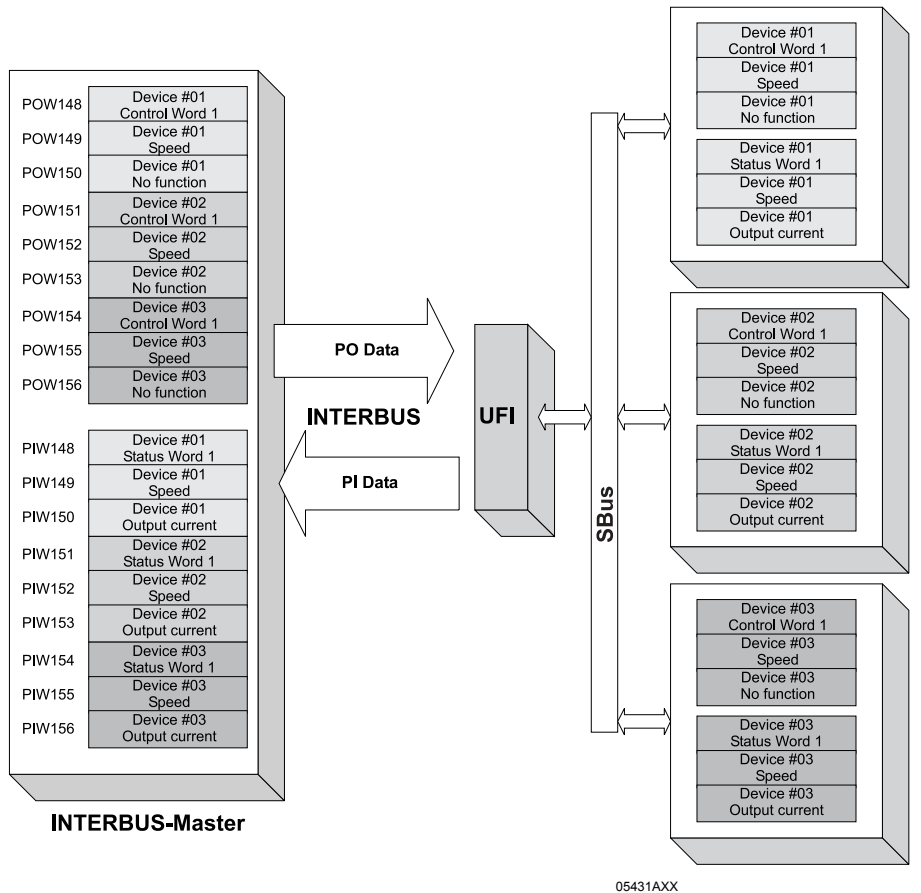

Fig. 6: Data exchange INTERBUS master - UFI11A - inverter

You can enable the inverter by writing the value 0006h in the corresponding control word. You can enter the speed setpoint in the following word; it is scaled with 0.2 1/min per digit.

Phone: 800.894.0412 - Fax: 888.723.4773 - Web: www.clrwtr.com - Email: info@clrwtr.com

Manual - Fieldbus Interface INTERBUS UFI11A

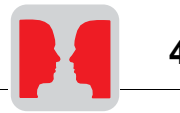

## 4 Installation and Operation with a PC

## 4.1 Installation notes

Mounting

The unit can be mounted using the integrated DIN rail mounting option or directly onto a switch cabinet wall using the four holes integrated into the back wall of the housing. In the latter case, the two retaining screws for the DIN rail mounting must be removed. Basically, there are no restrictions regarding positioning in relation to the inverters to be connected (e.g. MOVITRAC<sup>®</sup> 07). In laying out the system, consider the maximum cable length and the fact that the UFI11A must be the first or last node on the system bus (SBus).

The UFI11A must have additional HF-compliant grounding if the DIN rail mounting option is used in conjunction with SBus cables more than 1 m in length.

**Pin assignment** The UFI11A fieldbus interface is equipped with a 9-pin sub D male connector for the incoming bus signal and a 9-pin sub D female connector for the outgoing bus signal.

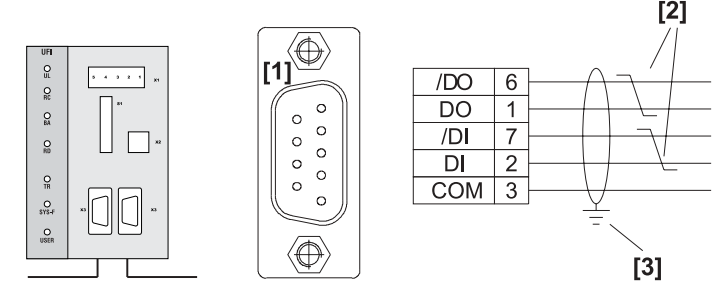

05406AXX

Fig. 7: Pinout of the 9-pin sub D male connector X3 to EN 50170 ([1] = 9-pin sub D male connector; [2] = Signal lines twisted pair; [3] = Conductive connection between the connector housing and the shield)

Phone: 800.894.0412 - Fax: 888.723.4773 - Web: www.clrwtr.com - Email: info@clrwtr.com

13

Δ

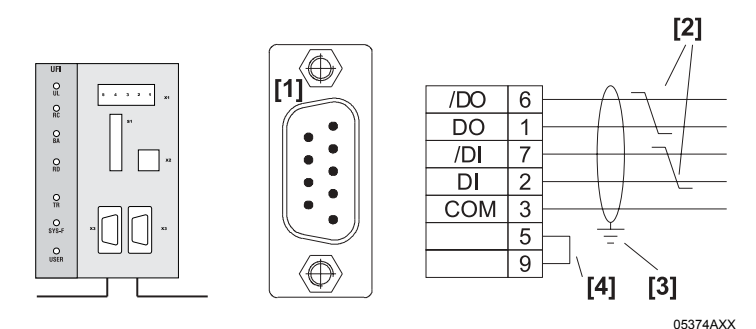

Fig. 8: Pinout of the 9-pin sub D female connector X4 to EN 50170 ([1] = 9-pin sub D female connector; [2] = Signal lines twisted pair; [3] = Conductive connection between the connector housing and the shield; [4] = Jumper)

As a rule, the fieldbus interface is connected to the INTERBUS system using a twisted, shielded cable. The shield of the INTERBUS cable must be connected on both ends, for example on the plug housing. Note the maximum supported transmission rate when you are selecting the bus connector.

The cable is connected to the INTERBUS plug using pins 6 and 1 (/DO and DO) and pins 7 and 2 (/DI and DI). Communication takes place via these contacts. The RS-485 signals /DO and DO as well as /DI and DI must have the same contacts on all INTER-BUS stations. Otherwise, communication via the bus will not function.

Phone: 800.894.0412 - Fax: 888.723.4773 - Web: www.clrwtr.com - Email: info@clrwtr.com

14

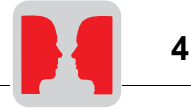

#### Connection

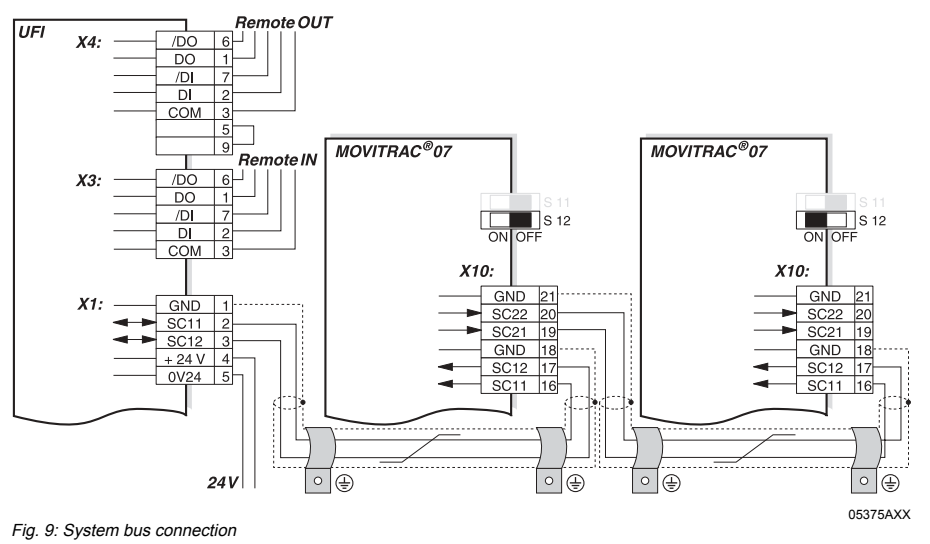

#### UFI11A

| COM  | = RS-485 reference     |
|------|------------------------|
| /DO  | = Data out inverted    |
| DO   | = Data out             |
| /DI  | = Data in inverted     |
| DI   | = Data in              |
| GND  | = System bus reference |
| SC11 | = System bus high      |
| SC12 | = System bus low       |

#### MOVITRAC<sup>®</sup> 07

| GND  | <ul> <li>System bus reference</li> </ul>    |
|------|---------------------------------------------|
| SC22 | <ul> <li>System bus outgoing low</li> </ul> |
| SC21 | = System bus outgoing high                  |
| SC12 | = System bus incoming low                   |
| SC11 | = System bus incoming high                  |
| S12  | = System bus terminating resistor           |
|      |                                             |

Notes on SBus configuration:

Use a twisted and shielded copper cable (data transmission cable with braided copper shield). Connect the shield at both ends to the electronics shield clamp of MOVI-TRAC<sup>®</sup> 07 or the UFI11A and ensure a large area of contact between the shield and clamp. Also connect the ends of the shield to GND. The cable must meet the following specifications (CAN bus or DeviceNet cables are suitable):

-Conductor cross section 0.75 mm<sup>2</sup> (AWG18)

- -Cable resistance 120 Ω at 1 MHz
- –Capacitance per unit length  $\leq$  40 pF/m (12 pF/ft) at 1 kHz
- · The permitted total cable length depends on the baud rate setting of the SBus:

| -250 kbaud:  | 160 m (528 ft) |
|--------------|----------------|
| -500 kbaud:  | 80 m (264 ft)  |
| -1000 kbaud: | 40 m (132 ft)  |

Switch on the system bus terminating resistor (S12 = ON) of the node end of the system bus. Switch off the terminating resistor on the other units (S12 = OFF). The UFI11A fieldbus interface must always be the first or last node on the system bus. It has an integrated terminating resistor.

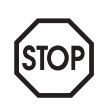

- There must not be any potential difference between the units connected to the SBus. Take suitable measures such as connecting each unit's ground lug to a central grounding point in the cabinet to avoid potential differences.
  - Point-to-point cabling is not permitted.

24 V connection

An external 24 VDC voltage supply must be connected to terminals X1:4 and X1:5.

The voltage range for the 24 VDC voltage supply is 18 - 30 V. The current consumption of the UFI11A fieldbus interface is 300 mA.

Shielding and routing of the bus cables

The INTERBUS interface supports RS-485 transmission technology and requires the cable type specified as the physical medium for INTERBUS. This cable must be a shielded, twisted-pair cable with 3 x 2 cores.

Having the bus cable correctly shielded eliminates parasitic interference which can occur in an industrial environment. The following measures ensure the best possible shielding:

- Finter-tighten the retaining screws of plugs, modules and equipotential bonding conductors.
- · Use only connectors with a metal housing or a metallized housing.
- Maximize the contact area between the shield and the connector housing.
- · Shield the bus cable on both ends.
- Do not route the signal and bus cables in parallel with the power cables (motor leads); use separate cable ducts if possible.
- · Only use grounded-metal cable trays in industrial environments.
- Join the signal cables and the associated equipotential bonding together at closely spaced intervals by the shortest route.
- · Avoid using plug connectors to extend bus cables.
- · Route the bus cables closely adjacent to available grounding surfaces.

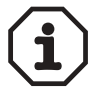

In the event of fluctuations in the ground potential, a compensating current may flow along the shield which is connected at both ends and to the ground potential (PE). In this case, make adequate provision for equipotential bonding in accordance with the relevant VDE regulations.

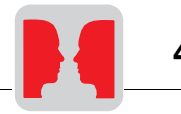

## 4.2 PC connection

The UFI11A is equipped with a 4-pole RJ12 socket on the front. The option UWS21A with item no. 8230773 establishes the connection to a COM interface on your PC. Connect the desired COM of the PC with the UWS21A via the enclosed serial cable. The UWS21A will be connected with the UFI11A via the enclosed RJ11 cable.

## 4.3 Setting the inverter parameters

The settings can be entered using the inverter control panel. Refer to the inverter operating instructions for more information.

- · Switch on the voltage supply for the UFI11A and all connected inverters.
- Set an individual SBus address (P813) on the inverters. Recommendation: Assign the addresses starting from address 1 and working in ascending order according to the arrangement of inverters in the switch cabinet. Do not assign address 0 since this is used by the UFI11A.

#### 4.4 Startup software

- Install the MOVITOOLS software package as of version 2.70 on your PC.
- Start the software. Select the COM to which the UFI11A has been connected and
  press the "Update" button. The UFI11A should appear at address 0 and the connected inverters on the following addresses. In case you do not see an entry in the window, please check the COM interface and the connection via the UWS21. If you only
  see the UFI11A as an entry in the window, please check the SBus cabling and the
  terminating resistors.
- Select the UFI11A and start the UFx Configurator.
- Select the menu item "New configuration of fieldbus node."
- Select your project path and name. Press the "Next" button.
- Press the "Update" button. You should now see all inverters connected to the UFI11A. You can customize the configuration with the "Insert", "Edit" and "Delete" buttons. Press the "Next" button.
- Press the "Autoconfiguration" button. You will now see the process image for the UFI11A in your control. The process data length is displayed at the bottom. This value is important for the configuration of the fieldbus master. Press the "Next" button."
- Save the project data and press the "Download" button. If you experience problems
  with the download, you have probably set the DIP switch to AUTOSETUP. You need
  to turn off the autosetup feature when configuring with a PC.

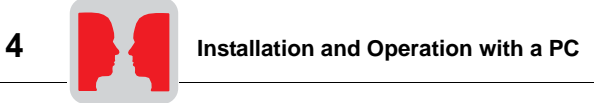

- You can see the data being exchanged between fieldbus master and UFI11A with the process data monitor.
- You will have to enable the unit via the terminals to control the inverter via fieldbus. You have already connected the terminals. Select the first inverter with address 1 in the window "Connected units" to check the pinout and start "Shell." Make the following settings for the pinout of the MOVITRAC<sup>®</sup> 07:

| 6   | 0. Binary i | inputs |      | I           |   |
|-----|-------------|--------|------|-------------|---|
| 601 | Binary      | input  | DIO2 | CCW/STOP    | • |
| 602 | Binary      | input  | DIO3 | NO FUNCTION | - |
| 603 | Binary      | input  | DIO4 | NO FUNCTION | - |
| 604 | Dinary      | input  | DIOS | NO FUNCTION | • |

· Repeat this step for all inverters listed in the window "Connected units."

## 4.5 Configuration of the fieldbus master

You will find detailed information in the section "INTERBUS interface."

Set the required process data length via DIP switches 1 ... 5. You will need three process data words for each drive inverter connected to the UFI11A. That means you will have to set 9 words in case you are operating three MOVITRAC<sup>®</sup> 07 units. A change in the DIP switch settings will become active after turning the UFI11A off and on again.

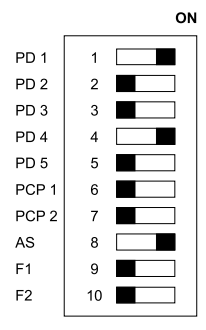

- Start the "CMD Tool" project planning software for your INTERBUS interface.
- Enter the bus setup via "Configuration frame / Read in" or "Read in configuration frame."
- Assign program addresses of the control program to the INTERBUS process data of the inverters. This assignment takes place via the context menu "Process data" or "Process data manager."
- Enhance the control program by the data exchange with the UFI11A.

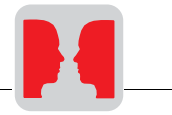

## 4.6 Starting the inverters

You can operate up to eight inverters on the INTERBUS via one UFI11A. The INTER-BUS master and the UFI11A will exchange setpoints and actual values of all inverters connected to the UFI11A in contiguous data packages. It is important for you to know where a particular inverter is located in the data package (process image). The relationship can be seen in the process data monitor of the UFx Configurator.

You can enable the inverter by writing the value 0006h in the corresponding control word. You can enter the speed setpoint in the following word; it is scaled with 0.2 1/min per digit.

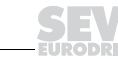

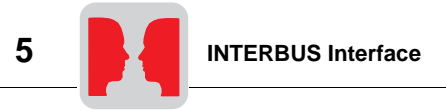

## 5 INTERBUS Interface

## 5.1 Startup of the INTERBUS master

Project planning of the UFI11A in the INTERBUS interface module with the "CMD Tool" (CMD = Configuration-Monitoring-Diagnostics) project planning software takes place in two steps. In the first step, you will set up the bus structure. The second step involves a station description and address entry of process data.

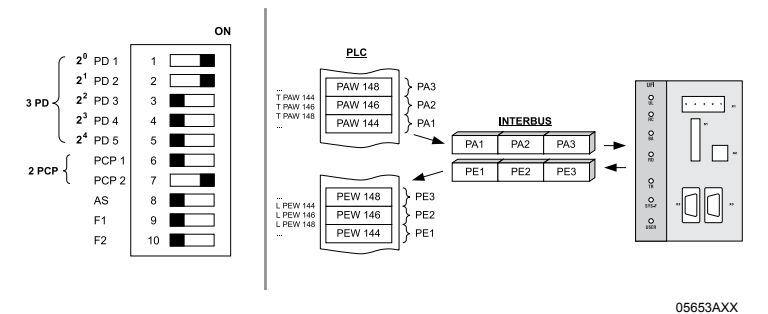

Fig. 10: Project planning example for 3PD + 2PCP

The following illustrations show the CMD Tool settings for a UFI11A configured with 3PD + 2PCP according to Fig. 10 on the input/output addresses 144...149 of the control.

Configuring the bus structure

#### Off-line configuration: Insert with ID code

You can configure the bus structure with the CMD Tool on-line or off-line. In the off-ine status, the drive inverter will be configured with the menu item "Edit / Insert with ID code" in the CMD tool. In this mode, you will have to enter the ID code, process data channel and device type according to Fig. 11.

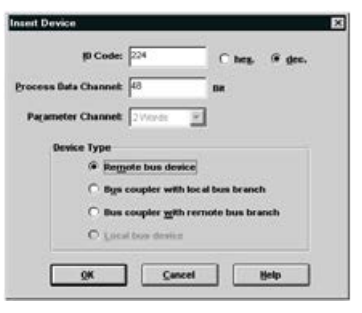

05654AXX

Fig. 11: Off-line configuration with the CMD Tool

Phone: 800.894.0412 - Fax: 888.723.4773 - Web: www.clrwtr.com - Email: info@clrwtr.com

Manual - Fieldbus Interface INTERBUS UFI11A

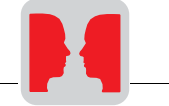

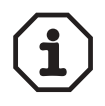

Not all combinations are available. You will find the valid settings in the following table. The insert with ID Code has to correspond to the setting of DIP switches 6 and 7. The process data channel setting has to correspond to the setting of DIP switches 1-5. Any conflicting settings will prevent operation of the INTERBUS. See also the section on configuration of the Interbus interface via DIP switches."

|              | Program setting  | Function                              |  |
|--------------|------------------|---------------------------------------|--|
| ID Code      | 3 dez (03 hex)   | No parameter channel PCP              |  |
| Process data | 16 Bit           | 1 process data word (1 PD)            |  |
| channel:     | 32 Bit           | 2 process Data Words (2 PD)           |  |
|              | 48 Bit           | 3 process data words (3 PD)           |  |
|              | 64 Bit           | 4 process data words (4 PD)           |  |
|              | 80 Bit           | 5 process data words (5 PD)           |  |
|              | 96 Bit           | 6 process data words (6 PD)           |  |
|              | 112 Bit          | 7 process data words (7 PD)           |  |
|              | 128 Bit          | 8 process data words (8 PD)           |  |
|              | 144 Bit          | 9 process data words (9 PD)           |  |
|              | 160 Bit          | 10 process data words (10 PD)         |  |
|              | 192 Bit          | 12 process data words (12 PD)         |  |
|              | 224 Bit          | 14 process data words (14 PD)         |  |
|              | 256 Bit          | 16 process data words (16 PD)         |  |
|              | 384 Bit          | 24 process data words (24 PD)         |  |
| ID Code      | 227 dez (E3 hex) | Parameter channel PCP: 1 word         |  |
| Process data | 16 Bit           | 1 process data word (Param + 1 PD)    |  |
| cnannei:     | 32 Bit           | 2 process data words (Param + 2 PD)   |  |
|              | 48 Bit           | 3 process data words (Param + 3 PD)   |  |
|              | 64 Bit           | 4 process data words (Param + 4 PD)   |  |
|              | 80 Bit           | 5 process data words (Param + 5 PD)   |  |
|              | 96 Bit           | 6 process data words (Param + 6 PD)   |  |
|              | 112 Bit          | 7 process data words (Param + 7 PD)   |  |
|              | 128 Bit          | 8 process data words (Param + 8 PD)   |  |
|              | 144 Bit          | 9 process data words (Param + 9 PD)   |  |
|              | 176 Bit          | 11 process data words (Param + 11PD)  |  |
|              | 218 Bit          | 13 process data words (Param + 13 PD) |  |
|              | 240 Bit          | 15 process data words (Param + 15 PD) |  |
|              | 368 Bit          | 23 process data words (Param + 23 PD) |  |

|              | Program setting  | Function                              |
|--------------|------------------|---------------------------------------|
| ID Code      | 224 dez (E0 hex) | Parameter channel PCP: 2 words        |
| Process data | 16 Bit           | 1 process data word (Param + 1 PD)    |
| channel:     | 32 Bit           | 2 process data words (Param + 2 PD)   |
|              | 48 Bit           | 3 process data words (Param + 3 PD)   |
|              | 64 Bit           | 4 process data words (Param + 4 PD)   |
|              | 80 Bit           | 5 process data words (Param + 5 PD)   |
|              | 96 Bit           | 6 process data words (Param + 6 PD)   |
|              | 112 Bit          | 7 process data words (Param + 7 PD)   |
|              | 128 Bit          | 8 process data words (Param + 8 PD)   |
|              | 160 Bit          | 10 process data words (Param + 10 PD) |
|              | 192 Bit          | 12 process data words (Param + 12 PD) |
|              | 224 Bit          | 14 process data words (Param + 14 PD) |
|              | 352 Bit          | 22 process data words (Param + 22 PD) |
|              | 384 Bit          | 24 process data words (Param + 24 PD) |
| ID Code      | 225 dez (E1 hex) | Parameter channel PCP: 4 words        |
| Process data | 16 Bit           | 1 process data word (Param + 1 PD)    |
| channel:     | 32 Bit           | 2 process data words (Param + 2 PD)   |
|              | 48 Bit           | 3 process data words (Param + 3 PD)   |
|              | 64 Bit           | 4 process data words (Param + 4 PD)   |
|              | 80 Bit           | 5 process data words (Param + 5 PD)   |
|              | 96 Bit           | 6 process data words (Param + 6 PD)   |
|              | 128 Bit          | 8 process data words (Param + 8 PD)   |
|              | 160 Bit          | 10 process data words (Param + 10 PD) |
|              | 192 Bit          | 12 process data words (Param + 12 PD) |
|              | 320 Bit          | 20 process data words (Param + 20 PD) |
|              | 352 Bit          | 22 process data words (Param + 22 PD) |

On-line configuration: Configuration frame / Read in

You can initially install the INTERBUS system completely and then set the DIP switches of the UFI11A. The entire bus structure (configuration frame) can then be read in via the CMD Tool. All stations will be automatically identified with their set data length.

Phone: 800.894.0412 - Fax: 888.723.4773 - Web: www.clrwtr.com - Email: info@clrwtr.com

EURODRIVE

Manual - Fieldbus Interface INTERBUS UFI11A

# Insert device You can create an individual device description for the UFI11A in the INTERBUS system to clearly identify and describe the INTERBUS stations. The following entries are of importance in this instance:

In the fields "Manufacturer Name" and "Device Type" you must enter the

- Manufacturer Name: SEW-EURODRIVE
- Device Type: UFI

so that the drive can be configured via the INTERBUS interface module (Fig. 12) with a management PC from the management level.

| Device Description                 |                       |
|------------------------------------|-----------------------|
|                                    | interface Type        |
| Device Number: 70                  | Presentation          |
| Group Number:                      | Barameter Channel     |
| Station Name: Conveyor 1           |                       |
| Service Inter                      | Assign individually   |
| Bigwiere Normer: Drive 1: OPC+2PCP |                       |
| Mgnufacturer Name: SEV4ELPODRI/E   |                       |
| Dennice Type: UFI                  |                       |
| 10 code: 224 dec. P                | Yofile Humber: 🔽 hes. |
| Process Data Channel: 48 Bit Paran | neter Channel: Worth  |
| Cray out device                    | Box-Presentation      |
| OK Carried                         | Hata                  |

Fig. 12: Device description for UFI

05655AXX

Select "Remote Bus" as interface type.

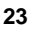

As of CMD Tool version 4.50, you can copy your own ICO files in the directory ".\IBSCMD\Pict32\" (Fig. 13) for easier identification of the drive inverter. You will find the "INTERBUS description files for CMD Tool" under "Software / Movitrac" on the SEW homepage.

| fcon ( | tation<br>Collection                                                                      | rface Type                                  |
|--------|-------------------------------------------------------------------------------------------|---------------------------------------------|
| 003    | Dateirane: Qrdner:<br>MDxico d'Ubtom<br>MDxico E P<br>P                                   | d_e/picl32 OK<br>Abbrechen<br>SCMD_E<br>eJ2 |
| [      | Datelyp:<br>Icons (*ico) I Gail d<br><u> SK</u> <u>Cancet</u><br><u> SK</u> <u>Cancet</u> | Help<br>Presentation                        |

03716AXX

Fig. 13: Linking device description with ICO files

Phone: 800.894.0412 - Fax: 888.723.4773 - Web: www.clrwtr.com - Email: info@clrwtr.com

EURODRIVE

Parameter Th channel us

Assigning process data The following settings of the parameter channel will become necessary if you want to use the PCP channel for configuring the UFI11A or a drive inverter connected to the UFI11A:

- Message Lengths / Transmit / Receive: 243 bytes each
- Supported Parameter Channel Services (Standard): Read / Write

| Message Len<br>Transmit:                                                                                                    | gths<br>TE Byte                                                                       |               |
|----------------------------------------------------------------------------------------------------|---------------------------------------------------------------------------------------|---------------|
| Receive:                                                                                                    | 243 Byte                                                                              | Standard      |
| Number of pa                                                                                                    | rallel services                                                                       |               |
| Transmit:                                                                                                    | 1                                                                                     |               |
| Receive:                                                                                                    | 1                                                                                     | Standard      |
| ⊠ Write<br>Get-00 ft                                                                                                    | anoformi                                                                              |               |
| Write     Get-00 (1     Start, Sto     Down(oar     Uptoad     Reguest-     Informati     ReadWrite                                                                                                    | angform)<br>g, Resume, Rese<br>d<br>Domain-Upload<br>ion-Report<br>te-With-Bame<br>-  |               |
| X Write<br>Get-OB (L<br>Start, Sto<br>Downtoar<br>Upload<br>Reguest-<br>Informati<br>Read/Writ<br>00 30 00                                                                                              | .angform)<br>g, Resume, Rese<br>d<br>Domain-Upload<br>ion-Report<br>te-With-Bame<br>- | e<br>Stendard |
| X         Write           Get-00 (I         Start, Sto           Start, Sto         Downtoar           Upload         Reguest-           Informati         Read/Writ           00 30 00         Comment | .angform)<br>(p, Resume, Rese<br>d<br>Domain-Upload<br>Ion-Report<br>Ic-With-Name     | e<br>Standard |

Fig. 14: Setting the parameter channel (PCP)

03717AXX

#### \* Process Data \_ C × 8.0 UFI = + - E/A4848 RIADE Device Process data Signal paths Name DIA UD Lengt Byte Bt Looston (ByteBt) D MA Assignment Analog 48-8t inout 1 > 100 101 100 100 100 100 48.8t\_Output\_1 Analog 4 . • 2. Cancel Help Additional view Edit .

of the control system with the context menu "Process Data."

You assign the INTERBUS process data of the drive inverters to the program addresses

05657AXX

Fig. 15: Assignment of INTERBUS process data and PLC program addresses

Phone: 800.894.0412 - Fax: 888.723.4773 - Web: www.clrwtr.com - Email: info@clrwtr.com

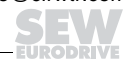

25

### Testing the PCP connection

You can use the MONITOR mode of the CMD Tool to test the PCP connection to the UFI. The following illustrations demonstrate the PCP test. You are basically establishing a PCP connection with this method and read the parameter list (object directory) stored in the device. Change the CMD Tool to the "Monitoring" operating state.

| pera | ting State              |
|------|-------------------------|
| Char | ige to                  |
| С    | Configuration (Offline) |
| C    | Configuration (Online)  |
| (    | Monitoring              |
| C    | Diagnostics             |

05658AXX Fig. 16: Change the CMD Tool to the "MONITO-RING" operating state

Click on the UFI to which you would like to establish a PCP connection. Open the context menu with the right mouse button and select the menu item "Device Parameterization".

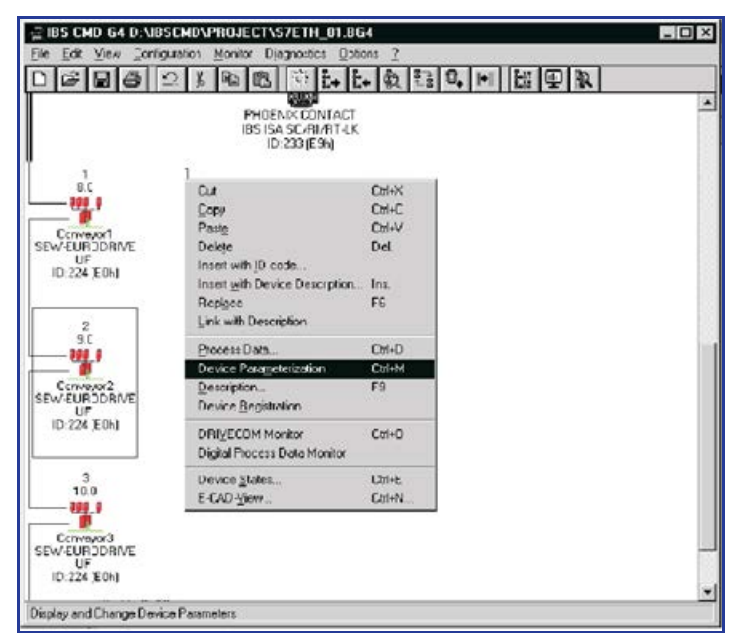

Fig. 17: Testing the PCP device parameterization

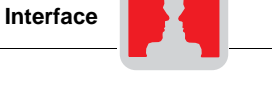

Activate the menu item "Device / Read Parameter List" in the window "Device Parameterization."

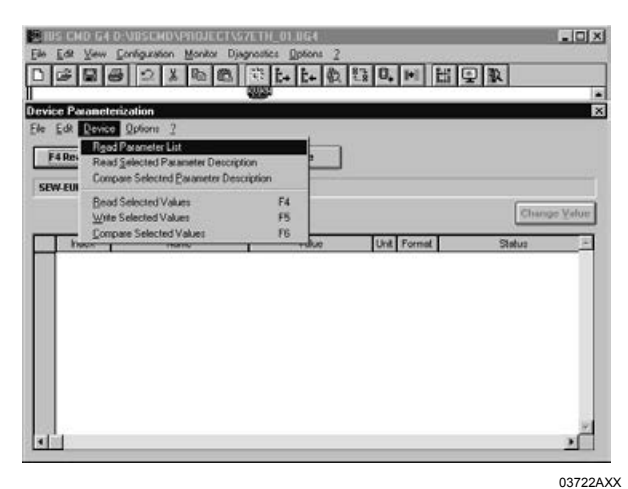

Fig. 18: Window for device parameterization via CMD Tool

The configuration of the PCP channel is correct if the device parameters are now read in. You can cancel the read-in process. If you receive an error message instead of the progression bar, check the PCP configuration and assignment of the CRs. You may want to format the parameterization memory of the interface module once again and write the current project once again into the parameterization memory. Repeat the configuration of the interface module and the sequence for testing the PCP connection.

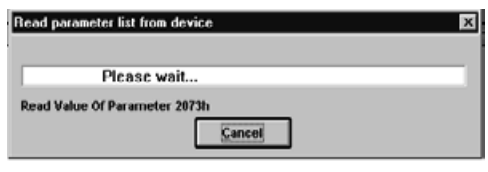

03713AXX

Fig. 19: CMD Tool reads in device parameters, indicating that the PCP communication is ok

Phone: 800.894.0412 - Fax: 888.723.4773 - Web: www.clrwtr.com - Email: info@clrwtr.com

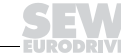

27

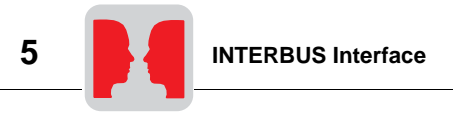

## 5.2 Configuration of the INTERBUS interface

Under the cover plate, there is a DIP switch for setting the INTERBUS data length of the fieldbus interface. The process data length can be set to a maximum of 24 words using switches S1-1 to S1-5. The PCP length can be set using switches S1-6 and S1-7. PCP is the parameter channel of the INTERBUS and is used for setting the parameters of the UFI11A and the connected inverters.

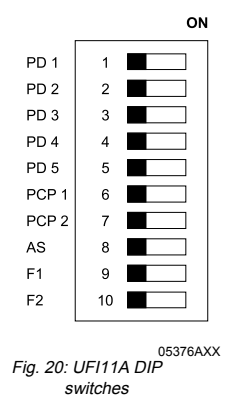

The process data channel is the means by which the connected inverters are controlled and their status read. Since all data of the connected inverters are transmitted by the INTERBUS, you will have to enter the sum of the process data lengths of all individual inverters. In Autosetup, this means three words per inverter.

Fig. 21 shows an example setting of six process data words for two inverters. The value of each switch in determining the process data length is shown on the right.

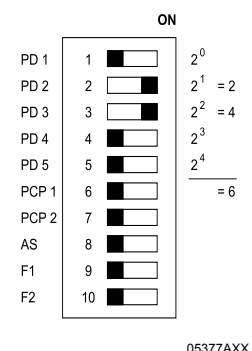

Fig. 21: Process data words

Phone: 800.894.0412 - Fax: 888.723.4773 - Web: www.clrwtr.com - Email: info@clrwtr.com

Manual – Fieldbus Interface INTERBUS UFI11A

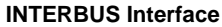

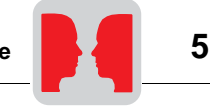

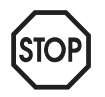

#### A maximum of 3PDs can be assigned to one station on the SBus.

The PCP channel can be set to 0, 1, 2, or 4 words. At least one word must be set to enable parameter data to be exchanged. Higher settings increase the transmission speed. Fig. 8 shows the possible settings for the PCP channel.

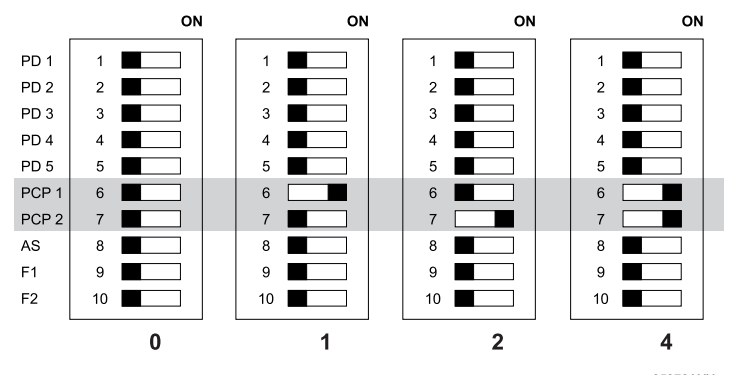

Fig. 22: Possible settings for PCP words

05378AXX

Note that if the total of process data and PCP words exceeds 10 words, you must select a value equal to or greater than your required data length from the following settings:

0-10 words set directly, 12 words, 14 words, 16 words, 24 words and 26 words.

Phone: 800.894.0412 - Fax: 888.723.4773 - Web: www.clrwtr.com - Email: info@clrwtr.com

29

| Number of process data words | 0 PCP words | 1 PCP word | 2 PCP words | 4 PCP words |
|------------------------------|-------------|------------|-------------|-------------|
| 1                            | Х           | х          | Х           | Х           |
| 2                            | Х           | Х          | Х           | Х           |
| 3                            | Х           | Х          | Х           | Х           |
| 4                            | х           | Х          | Х           | Х           |
| 5                            | Х           | Х          | Х           | Х           |
| 6                            | Х           | Х          | Х           | Х           |
| 7                            | х           | Х          | Х           |             |
| 8                            | Х           | Х          | Х           | Х           |
| 9                            | Х           | Х          |             |             |
| 10                           | х           |            | Х           | Х           |
| 11                           |             | Х          |             |             |
| 12                           | х           |            | Х           | Х           |
| 13                           |             | Х          |             |             |
| 14                           | Х           |            | Х           |             |
| 15                           |             | Х          |             |             |
| 16                           | х           |            |             |             |
| 17                           |             |            |             |             |
| 18                           |             |            |             |             |
| 19                           |             |            |             |             |
| 20                           |             |            |             | Х           |
| 21                           |             |            |             |             |
| 22                           |             |            | Х           | Х           |
| 23                           |             | Х          |             |             |
| 24                           | Х           |            | Х           |             |

Use the following table for the valid settings. You can also refer to the example settings given below if you are operating the fieldbus interface in Autosetup mode.

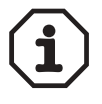

De-energize the UFI11A before adjusting the DIP switch settings. The settings of DIP switches S1-1 to S1-7 are only read during the power-up initialization.

The UFI11A signals the "Microprocessor not ready" ID code (38h) if the settings of DIP switches S1-1 to S1-7 are invalid.

Phone: 800.894.0412 - Fax: 888.723.4773 - Web: www.clrwtr.com - Email: info@clrwtr.com

Manual - Fieldbus Interface INTERBUS UFI11A

## 5.3 Examples of DIP switch settings for process data and PCP communication in Autosetup mode

 1 inverter
 3 process data words are set. 0, 1, 2 and 4 PCP words can be set using DIP switches

 (3 process data
 PCP1 and PCP2.

 words)
 ON

6 process data words are set. 0, 1, 2 and 4 PCP words can be set using DIP switches

9 process data words are set. 0 and 1 PCP word can be set using DIP switches PCP1

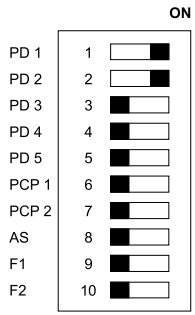

2 inverters (6 process data words)

|       |    | ON |
|-------|----|----|
| PD 1  | 1  |    |
| PD 2  | 2  |    |
| PD 3  | 3  |    |
| PD 4  | 4  |    |
| PD 5  | 5  |    |
| PCP 1 | 6  |    |
| PCP 2 | 7  |    |
| AS    | 8  |    |
| F1    | 9  |    |
| F2    | 10 |    |

PCP1 and PCP2.

3 inverters (9 process data words)

|       |    | ON |
|-------|----|----|
| PD 1  | 1  |    |
| PD 2  | 2  |    |
| PD 3  | 3  |    |
| PD 4  | 4  |    |
| PD 5  | 5  |    |
| PCP 1 | 6  |    |
| PCP 2 | 7  |    |
| AS    | 8  |    |
| F1    | 9  |    |
| F2    | 10 |    |
|       |    |    |

and PCP2.

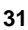

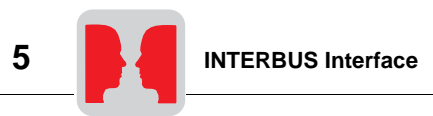

4 inverters12 process data words are set. 0, 2 and 4 PCP words can be set using DIP switches(12 process dataPCP1 and PCP2.

ON PD 1 1 PD 2 2 PD 3 3 PD 4 4 PD 5 PCP 1 6 PCP 2 AS F1 q F2 10

5 inverters (15 process data words)

words)

15 process data words are set. Only 1 PCP word can be set using DIP switches PCP1 and PCP2.

|       |    | ON |
|-------|----|----|
| PD 1  | 1  |    |
| PD 2  | 2  |    |
| PD 3  | 3  |    |
| PD 4  | 4  |    |
| PD 5  | 5  |    |
| PCP 1 | 6  |    |
| PCP 2 | 7  |    |
| AS    | 8  |    |
| F1    | 9  |    |
| F2    | 10 |    |
|       |    |    |

 6 inverters
 20 process data words are set. 4 PCP words must be set using DIP switches PCP1 and PCP2.

 words)
 ON

PD 1 1 PD 2 2 PD 3 3 PD 4 л PD 5 5 PCP 1 6 PCP 2 7 AS 8 F1 9 F2 10

Phone: 800.894.0412 - Fax: 888.723.4773 - Web: www.clrwtr.com - Email: info@clrwtr.com

Manual - Fieldbus Interface INTERBUS UFI11A

7 inverters 22 process data words are set. 2 and 4 PCP words can be set using DIP switches PCP1 (21 process data words) and PCP2.

8 inverters (24 process data words) 24 process data words are set. 0 and 2 PCP words can be set using DIP switches PCP1 and PCP2.

|    | ON                                              |
|----|-------------------------------------------------|
| 1  |                                                 |
| 2  |                                                 |
| 3  |                                                 |
| 4  |                                                 |
| 5  |                                                 |
| 6  |                                                 |
| 7  |                                                 |
| 8  |                                                 |
| 9  |                                                 |
| 10 |                                                 |
|    | 1<br>2<br>3<br>4<br>5<br>6<br>7<br>8<br>9<br>10 |

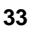

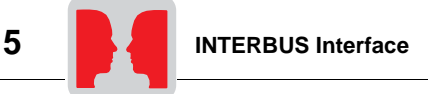

## 5.4 Control via INTERBUS

Data exchange between the INTERBUS master and the UFI11A takes place using the I/O area. The process data for all inverters connected to the UFI11A are located in a contiguous block in this area.

If there is more than one inverter, the associated process data words are appended at the end (see Fig. 23). The number of process data words per inverter is 3 words with Autosetup.

The inverters are located in ascending (SBus) address sequence with their associated process data lengths in the process image, for example an inverter with address 1 and 3 words, then an inverter with address 2 and 3 words, then an inverter with address 3 and 2 words, etc.

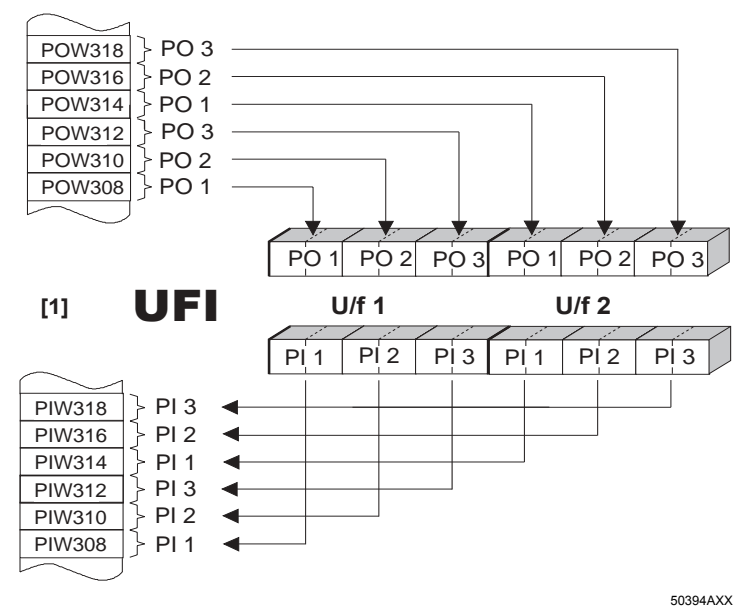

Fig. 23: Representation of the INTERBUS data in the PLC address area ([1] = PLC address area / U/f = Inverter)

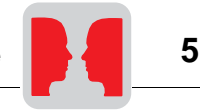

## 5.5 PCP interface

The UFI11A fieldbus interface offers a standardized interface for parameter setting using the "Peripherals Communication Protocol" (PCP). This communications channel gives you full access to the parameters of the UFI11A fieldbus interface and the drive parameters of the inverters connected to the UFI11A.

Overview of basic structure The PCP channel must be set to one, two or four words using the DIP switches on the UFI11A to enable access to the parameter values of the UFI11A fieldbus interface or the inverter. Changing the number of PCP words varies the access speed to parameter values via the PCP channel. The PCP interface is implemented using PCP version 3.0 in the UFI11A.

**PCP services** The UFI11A fieldbus interface supports the PCP services shown in Fig. 10. However, only the following services are relevant for setting parameters:

- Establishing the connection (Initiate)
- Reading of parameter values (Read)
- Writing of parameter values (Write)
- Cancelling the connection (Abort)

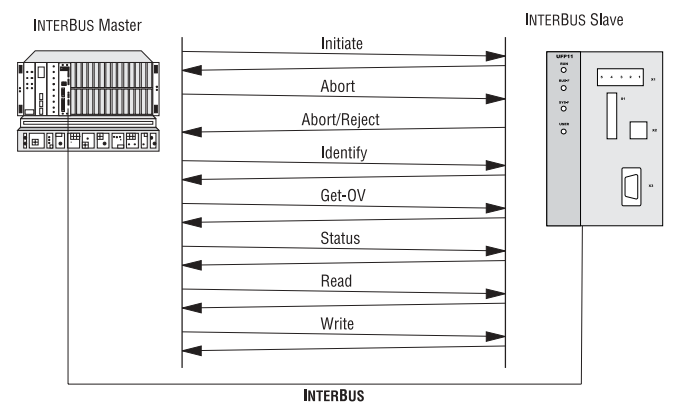

Fig. 24: PCP services supported by the UFI11A fieldbus interface

05389AXX

| Establishing the<br>communications<br>link with "Initiate" | The "Initiate" PCP service establishes a communication link for exchanging parameters between an INTERBUS master and the UFI11A fieldbus interface. The connection is always established from the INTERBUS master. Various arrangements relating to the communication link are checked during establishment of the connection, such as supported PCP services, user data length, etc. The fieldbus interface responds with a positive initiate response if the connection is established successfully. If the connection can not be established, then the arrangements for the communications link on the INTERBUS master do not match those on the fieldbus interface. The fieldbus interface responds with an initiate error response. In this case, compare the configured communications relationship list in the INTERBUS master with that in the fieldbus interface. As a rule, an attempt to re-establish an existing communication link leads to an abort. The communication link is then dropped, which means the "Initiate" PCP service must be run a third time in order to re-establish the communication connection. |
|------------------------------------------------------------|----------------------------------------------------------------------------------------------------|
| Canceling the<br>communications<br>link with "Abort"       | The "Abort" PCP service cancels an existing communications link between the INTER-<br>BUS master and the fieldbus interface. Abort is an unconfirmed PCP service and can be<br>triggered either from the INTERBUS master or from the fieldbus interface.                                                                                                    |
| Reading parame-<br>ter values with<br>"Read"               | The "Read" PCP service gives the INTERBUS master read access to all communication objects (drive parameters) of the fieldbus interface. All drive parameters and their coding are presented in detail in the Fieldbus Unit Profile documentation and the list of MOVID-RIVE® parameters.                                                                                                    |
| Writing parameter<br>values with "Write"                   | The "Write" PCP service gives the INTERBUS master write access to all parameters of the fieldbus interface. The fieldbus interface generates a write error response if incorrect access is made to a parameter (e.g. the value written is too large). Precise information is given relating to the cause of the error.                                                                                                    |
| Parameters in the object list                              | The "Read" and "Write" PCP services give the INTERBUS master access to all parame-<br>ters defined in the object list of the UFI11A. All the parameters of the fieldbus interface<br>which can be accessed via the bus system are described as communication objects in<br>the static object list of the UFI11A. All objects in the static object list are addressed using<br>indices. The following table shows the structure of the object list of the UFI11A.                                                                                                    |

Phone: 800.894.0412 - Fax: 888.723.4773 - Web: www.clrwtr.com - Email: info@clrwtr.com

W

EURODRIVE -

Manual – Fieldbus Interface INTERBUS UFI11A

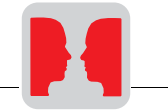

The index range is subdivided into three logical areas. The UFI11A parameters are addressed using indices 8300 – 8313dec. Indices below 8300dec can be used for accessing parameters which are not contained in the object list, or for addressing parameters which are found on an inverter connected to the UFI11A.

| Parameter index<br>(decimal) | Name of the communication object                                                                                                    |
|------------------------------|----------------------------------------------------------------------------------------------------|
| 8288                         | Variable data channel with acyclical routing (UFI11A and parameters of the con-<br>nected inverters can be reached)                          |
| 8296                         | Download parameter block                                                                                                    |
| 8297                         | Last PCP index                                                                                                    |
| 8299                         | MOVILINK parameter channel acyclical (only UFI11A parameters can be reached)                                                                 |
| 8300 - 8313                  | UFI11A parameters                                                                                                    |
| 8314 – 9999                  | Parameters of the UFI11A or of an inverter connected to the UFI11A which can<br>be addressed via object 8288.                                |
| > 10000                      | Table, program and variable memory of the UFI11A or an inverter connected to the UFI11A. These parameters can be addressed with object 8288. |

*Object description of the UFI11A or drive parameters* 

The parameters of the connected inverters are described in detail in the SEW document "Parameter List." In addition to the parameter index, additional information about coding, the range of values and the meaning of the parameter data is provided. The object description in the object list is identical for all parameters. Even read-only parameters are given the Read all/Write all attribute in the object list because the inverter undertakes the corresponding check itself and sends back a return code if necessary. The following table shows the object description of all parameters.

| Index:            | 8300 8313           |
|-------------------|---------------------|
| Object code:      | 7 (simple variable) |
| Data type index : | 10 (octet string)   |
| Length:           | 4                   |
| Local address:    |                     |
| Password:         |                     |
| Access groups:    |                     |
| Access rights:    | Read all/Write all  |
| Name[16]:         | -                   |
| Extension length: | -                   |
|                   |                     |

"Variable data channel with acyclical routing" object This object enables you to address all the parameters of the UFI11A itself and the connected inverters. The object contains a selection option for the subchannel and address information for selecting the target unit. It contains information about the data length and frame type and an acyclical MOVILINK parameter channel. The required service and data value are specified here. The length is fixed at 12 bytes.

| Octet                 | 0                     | 1               | 2             | 3                                    | 4     | 5             | 6             | 7            | 8            | 9    | 10   | 11          |
|-----------------------|-----------------------|-----------------|---------------|--------------------------------------|-------|---------------|---------------|--------------|--------------|------|------|-------------|
| Meaning               | Subchan-<br>nel       | Subad-<br>dress | Frame<br>type | Data<br>length                       | Admin | Re-<br>served | Index<br>High | Index<br>Low | Data<br>MSB  | Data | Data | Data<br>LSB |
| Fine structure        | Subchan-<br>nel       | Subad-<br>dress | Frame<br>type | Data<br>length                       | Admin | Re-<br>served | Paramet       | er index     | 4 bytes data |      |      |             |
| Coarse struc-<br>ture | - Routing information |                 |               | MOVILINK parameter channel acyclical |       |               |               |              |              |      |      |             |

The subchannel determines to which interface the data will be directed. The setting 0 addresses the parameters of the UFI11A and the subaddress is of no importance. The setting 1 on the subchannel addresses the standard interface (the SBus in case of the UFI11A).

The subaddress byte allows selection of the target unit. If you want to address the parameters of a drive inverter connected to the UFI11A via SBus, you will enter the SBus address of the respective drive inverter.

The frame type must be set to 86hex (only acyclical parameter data). The data length for this frame type is fixed at 8 bytes.

Variable data If a write service is performed via the data channel (e.g. write parameter or write parachannel performs a meter volatile), the UFI11A responds with the current service confirmation when the serwrite service is not successful.

> This method offers the advantage that the write services are processed simply by sending a WRITE "MOVILINK parameter channel" once and evaluating the "write confirmation." The following table shows how write services are performed via the variable data channel.

| Control (master) |                                                                       | UFI11A fieldbus interface                         |  |
|------------------|-----------------------------------------------------------------------|---------------------------------------------------|--|
| 1.               | Initiate the service coded in the parameter channel cyclical" object. | el by means of a WRITE to the "MOVILINK parameter |  |
|                  | WRITE 8288 (parameter channel)                                        |                                                   |  |
|                  |                                                                       |                                                   |  |
|                  | Service confirmation (OK/error code)                                  |                                                   |  |
|                  | •                                                                     |                                                   |  |

The WRITE service coded in the parameter channel is performed and the service confirmation is returned directly as the response.

Phone: 800.894.0412 - Fax: 888.723.4773 - Web: www.clrwtr.com - Email: info@clrwtr.com

Manual – Fieldbus Interface INTERBUS UFI11A

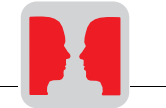

Variable data channel performs a read type service A PCP WRITE service has to be performed before a parameter can be read via the data channel. The PCP WRITE service defines where the UFI11A data should be available. A read service must take place on the variable data channel in order for these data to get to the master. As a result, a PCP WRITE and a PCP READ are always required for performing read services via the variable data channel. The following table shows how read services are performed via the variable data channel.

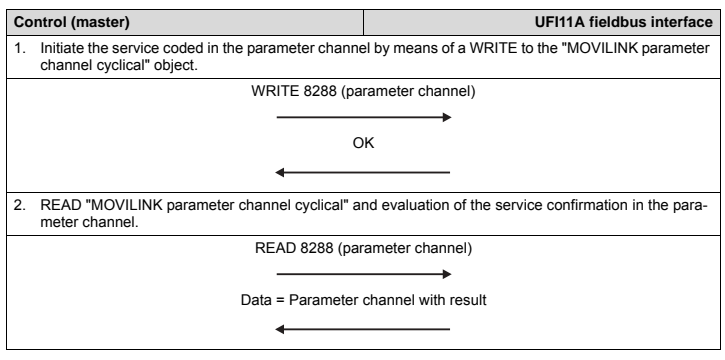

- Reception is confirmed immediately, the data channel is evaluated and the requested service performed.
- Service confirmation is entered in the data channel and can be evaluated by READ access in the master.

The "variable data channel with acyclical routing" object is only handled locally on the fieldbus interface and is defined as in the following table.

| Index:            | 8288                 |
|-------------------|----------------------|
| Object code:      | 11 (string variable) |
| Data type index : | 10 (octet string)    |
| Length:           | 11                   |
| Local address:    |                      |
| Password:         |                      |
| Access groups:    |                      |
| Access rights:    | Read all/Write all   |
| Name[16]:         | -                    |
| Extension length: | -                    |

Phone: 800.894.0412 - Fax: 888.723.4773 - Web: www.clrwtr.com - Email: info@clrwtr.com

39

#### "Download parameter block" object

The "download parameter block" object enables up to 38 drive parameters of the UFI11A or an inverter connected to the UFI11A to be written at the same time with only one write service. This object gives you the opportunity to set the parameters of the inverter in the startup phase, by calling the write service only once. In general, only a few parameters vary from application to application so that this parameter block with its max. 38 parameters is sufficient for almost all applications. The user data area is defined as  $38 \times 6 + 2$  bytes = 230 bytes (byte format). The following table shows the structure of the "download parameter block" object.

| Octet | Meaning              | Note                                                                           |  |
|-------|----------------------|--------------------------------------------------------------------------------|--|
| 0     | Address              | Target address: 0 or 254 for the UFI11A or SBus address of the target inverter |  |
| 1     | Number of parameters | 1 – 38 parameters                                                              |  |
| 2     | Index high           |                                                                                |  |
| 3     | Index low            |                                                                                |  |
| 4     | Data MSB             | 1st parameter                                                                  |  |
| 5     | Data                 |                                                                                |  |
| 6     | Data                 |                                                                                |  |
| 7     | Data LSB             |                                                                                |  |
| 8     | Index high           |                                                                                |  |
|       |                      | 2nd parameter                                                                  |  |
| 223   | Data LSB             |                                                                                |  |
| 224   | Index high           |                                                                                |  |
| 225   | Index low            |                                                                                |  |
| 226   | Data MSB             | 28th peremeter                                                                 |  |
| 227   | Data                 | Soti parameter                                                                 |  |
| 228   | Data                 |                                                                                |  |
| 229   | Data LSB             |                                                                                |  |

The "download parameter block" object is only handled locally on the fieldbus interface and is defined as in the following table.

| Index:            | 8296                |
|-------------------|---------------------|
| Object code:      | 7 (simple variable) |
| Data type index : | 10 (octet string)   |
| Length:           | 230                 |
| Local address:    |                     |
| Password:         |                     |
| Access groups:    |                     |
| Access rights:    | Write all           |
| Name[16]:         | -                   |
| Extension length: | -                   |

Phone: 800.894.0412 - Fax: 888.723.4773 - Web: www.clrwtr.com - Email: info@clrwtr.com

Manual - Fieldbus Interface INTERBUS UFI11A

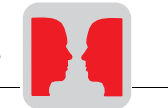

The WRITE service on the "download parameter block" object starts a parameterization mechanism on the UFI11A. This writes all the parameters specified in the user data area of the object one after the other in the UFI11A itself or a connected inverter and therefore sets the parameters of the UFI11A or the inverter. The UFI11A is addressed using address 0. An inverter connected to the UFI11A is addressed using its SBus address. The write service is terminated with a positive write response once the download parameter block has been processed successfully (i.e. all parameters transferred by the IN-TERBUS fieldbus interface have been written). A negative write response is returned in case of an error. The return code contains more detailed information about the type of error, as well as the number of the parameter (no. 1 – 38) where the error occurred (see example).

Example

Write error response for an error when writing the 11th parameter: Error class: 8 Other Error code: 0 Other Additional code high: 11dec Error when writing parameter 11 Additional code low: 15hex Value too large

Note the following points when using the download parameter block:

- · Do not perform a factory setting within the download parameter block!
- All parameters written after the parameter lock has been activated will be rejected.

"Last PCP index" object This object is 4 bytes long and, when read access is executed, it returns the numerical value of the last index which can be addressed directly using the PCP services. PCP accesses to indices greater than this numerical value must be made using the "MOVI-LINK parameter channel with acyclical routing" object. Access is also possible using object 8299 "MOVILINK parameter channel acyclical" if the parameters of the UFI11A are to be addressed.

| Index:            | 8297                |
|-------------------|---------------------|
| Object code:      | 7 (simple variable) |
| Data type index : | 10 (octet string)   |
| Length:           | 4                   |
| Local address:    |                     |
| Password:         |                     |
| Access groups:    |                     |
| Access rights:    | Read all            |
| Name[16]:         | -                   |
| Extension length: | -                   |

#### MOVILINK parameter channel acyclical

The "MOVILINK parameter channel acyclical" object is 8 bytes long and contains the MOVILINK parameter channel. This object can be used for acyclical parameter accesses, i.e. the inverter processes the service coded in the parameter channel every time a WRITE service is received on this object.

The handshake bit is not evaluated! The following table shows the structure of the "MO-VILINK parameter channel acyclical."

| Octet   | 0     | 1             | 2             | 3            | 4            | 5    | 6    | 7           |
|---------|-------|---------------|---------------|--------------|--------------|------|------|-------------|
| Meaning | Admin | Re-<br>served | Index<br>high | Index<br>low | Data<br>MSB  | Data | Data | Data<br>LSB |
| Note    | Admin | Re-<br>served | Parame        | ter index    | 4 bytes data |      |      |             |

There are two different procedures involved in setting the drive inverter parameters via the acyclical MOVILINK parameter channel:

Parameter channel performs a write service
Parameter channel performs a read service

Parameter channel performs a write service If a write service is performed via the acyclical parameter channel (e.g. write parameter or write parameter volatile), the UFI11A responds with the current service confirmation when the service has been performed. The appropriate error code is returned if the write access is not successful.

This method offers the advantage that the write services are processed simply by sending a WRITE "MOVILINK parameter channel" once and evaluating the "write confirmation". The following table shows how write services are performed via the acyclical MO-VILINK parameter channel.

| Co                                   | ntrol (master)                                                        | UFI11A fieldbus interface                         |  |
|--------------------------------------|-----------------------------------------------------------------------|---------------------------------------------------|--|
| 1.                                   | Initiate the service coded in the parameter channel cyclical" object. | el by means of a WRITE to the "MOVILINK parameter |  |
|                                      | WRITE 8299 (pa                                                        | rameter channel)                                  |  |
|                                      |                                                                       |                                                   |  |
| Service confirmation (OK/error code) |                                                                       |                                                   |  |
|                                      | 4                                                                     |                                                   |  |

The WRITE service coded in the parameter channel is performed and the service confirmation is returned directly as the response.

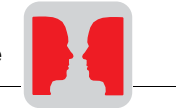

Parameter channel performs a read type service A PCP WRITE service must be performed before a parameter can be read via the parameter channel. The PCP WRITE service defines where the UFI11A data should be available. A read service must take place on the acyclical parameter channel in order for these data to get to the master. As a result, a PCP WRITE and a PCP READ are always required for performing read services via the parameter channel. The following table shows how read services are performed via the acyclical MOVILINK parameter channel.

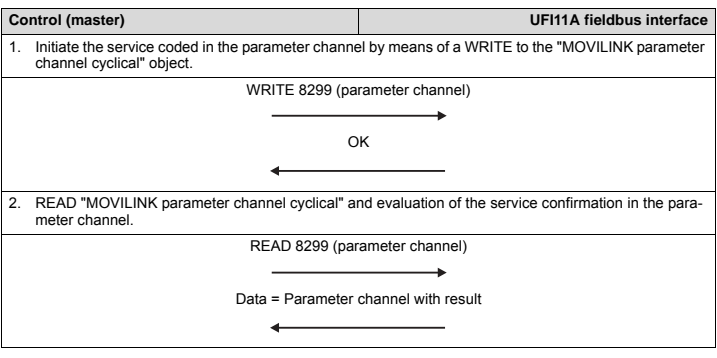

- Reception is confirmed immediately, the parameter channel is evaluated and the requested service performed.
- Service confirmation is entered in the parameter channel and can be evaluated by READ access in the master.

The acyclical MOVILINK parameter channel is only handled locally on the fieldbus interface and is defined as in the following table.

| Index:            | 8299                |
|-------------------|---------------------|
| Object code:      | 7 (simple variable) |
| Data type index : | 10 (octet string)   |
| Length:           | 8                   |
| Local address:    |                     |
| Password:         |                     |
| Access groups:    |                     |
| Access rights:    | Read all/Write all  |
| Name[16]:         | -                   |
| Extension length: | -                   |

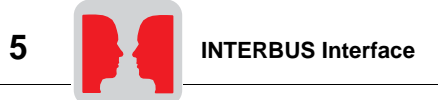

Error class

## 5.6 Return codes for parameter setting

Different return codes will be sent back to the master used for parameter setting in case of inccorrect parameters. These codes will give the user a detailed insight into the reason for an error. The return codes are usually structured according to EN 50170 with the following elements:

- Error class
- · Error code
- Additional code

These return codes apply to all communication interfaces of the UFI11A.

The element "Error class" classifies the type of error. The following error classes are listed according to EN 50170.

| Class (hex) | Designation           | Meaning                                  |
|-------------|-----------------------|------------------------------------------|
| 1           | vfd-state             | Status error of the virtual field device |
| 2           | application-reference | Error in application program             |
| 3           | definition            | Definition error                         |
| 4           | resource              | Resource error                           |
| 5           | service               | Error during service execution           |
| 6           | access                | Access error                             |
| 7           | ov                    | Error in object directory                |
| 8           | other                 | Other error (see Additional code)        |

Except for error class 8 = Other error, the error class is generated by the communication software of the fieldbus card in case of communication problems. Return codes generated by the inverter system are all classified as error class 8 = Other error. You will get a more detailed analysis of the error with the element "Additional code."

Error code The element "Error code" gives you more detailed information on the reason for the error within the "Error class" and is generated by the communication software of the fieldbus card in case of communication problems. Error code = 0 (other error code) is the only error code that has been defined for error class 8 = Other error. You will find detailed information for this error in "Additional code."

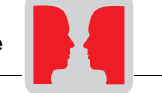

Additional code The "Additional code" contains all SEW-specific return codes for incorrect parameter setting of the drive inverters. These codes are sent back to the master as "Error class 8 = Other error." Table 2 lists all possible codes for the additional code.

| Add. code<br>high (hex) | Add. code low<br>(hex) | Meaning                                                  |
|-------------------------|------------------------|----------------------------------------------------------|
| 00                      | 00                     | No error                                                 |
| 00                      | 10                     | Incorrect parameter index                                |
| 00                      | 11                     | Function/parameter not available                         |
| 00                      | 12                     | Read access only                                         |
| 00                      | 13                     | Parameter block is active                                |
| 00                      | 14                     | Factory setting is active                                |
| 00                      | 15                     | Value too large for parameter                            |
| 00                      | 16                     | Value too small for parameter                            |
| 00                      | 17                     | No option card available for this function/parameter     |
| 00                      | 18                     | Error in system software                                 |
| 00                      | 19                     | Parameter access via RS485 process interface on X13 only |
| 00                      | 1A                     | Parameter access via RS485 diagnostics interface only    |
| 00                      | 1B                     | Limited-access parameter                                 |
| 00                      | 1C                     | Requires controller inhibit                              |
| 00                      | 1D                     | Invalid parameter value                                  |
| 00                      | 1E                     | Factory setting has been activated                       |
| 00                      | 1F                     | Parameter was not saved in EEPROM                        |
| 00                      | 20                     | Parameter cannot be changed with enabled output stage    |

#### Special case "Internal communication error"

The return code listed in the following table will be generated in case of a communication error between option card and inverter system. The PCP service transmitted via fieldbus may not have been executed and should be repeated. In case this error occurs frequently, the drive inverter will have to be turned off and on again to start a new initialization.

|                 | Code (dez) | Meaning          |  |
|-----------------|------------|------------------|--|
| Error class:    | 6          | Access           |  |
| Error code:     | 2          | Hardware problem |  |
| Add. code high: | 0          | -                |  |
| Add. code low:  | 0          | -                |  |

Add. code high:

Add. code low:

| Error correction                    | Repeat the read or write service. If the error occurs once again, turn off the drive inverter<br>completely and turn it on again. Please consult the SEW Electronics Service If this error<br>occurs permanently. |            |                       |  |  |
|-------------------------------------|----------------------------------------------------------------------------------------------------|------------|-----------------------|--|--|
| Extension of the<br>Additional code | Extension of the00 23h Parameter may only be changed in IPOS program "Stop"Additional code00 24h Parameter may only be changed with Autosetup turned off                                                          |            |                       |  |  |
| Extension of the                    |                                                                                                    |            |                       |  |  |
| codes                               |                                                                                                    | Code (dez) | Meaning               |  |  |
|                                     | Error class:                                                                                                    | 06         | Access                |  |  |
|                                     | Error code:                                                                                                    | 01         | Object does not exist |  |  |

0

٥

Remedy: You are trying to exchange parameters with a drive inverter and have not configured a parameter channel.

## 5.7 Autosetup

You can start up the UFI11A without a PC with the Autosetup function. It is activated with the Autosetup DIP switch. Turning on the Autosetup DIP switch will execute the function once. The DIP switch will have to stay turned on afterwards. The function can be executed once again by turning the switch off and on again. Upon activation of the Autosetup feature, the UFI11A automatically searches for inverters on the lower-level SBus and indicates this activity with a brief blinking of the SYS-FLT LED. Each inverter on the SBus must be assigned a unique SBus address (P813). To avoid confusion with data assignments, it is recommended to assign the addresses from address 1 ans working in ascending order according to the arrangement of inverters in the control cabinet. The process image on the fieldbus side will be extended by three words for each located inverter. The SYS-FLT LED stays on if no inverters are found. A maximum of eight inverters can be configured. The figure shows the process image for three inverters with three words in the process output data and process input data. Following the search, the UFI11A cyclically exchanges three process data words with each connected inverter. The process output data are collected from the fieldbus, divided into blocks of three and sent. The process input data are read by the inverters, assembled and sent to the fieldbus master.

Autosetup has to be executed only once. The detected configuration will be saved in the non-volatile memory. See section "Installation and operation without PC."

Important: Execute Autosetup again in case you change the process data assignment of the inverters connected to the UFI11A, because the UFI11A saves these values once only during Autosetup. Likewise, the process data assignments (P860 ... P865) of the connected inverters must not be altered dynamically either, for example by an IPOS program, following Autosetup.

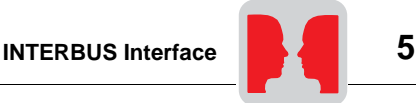

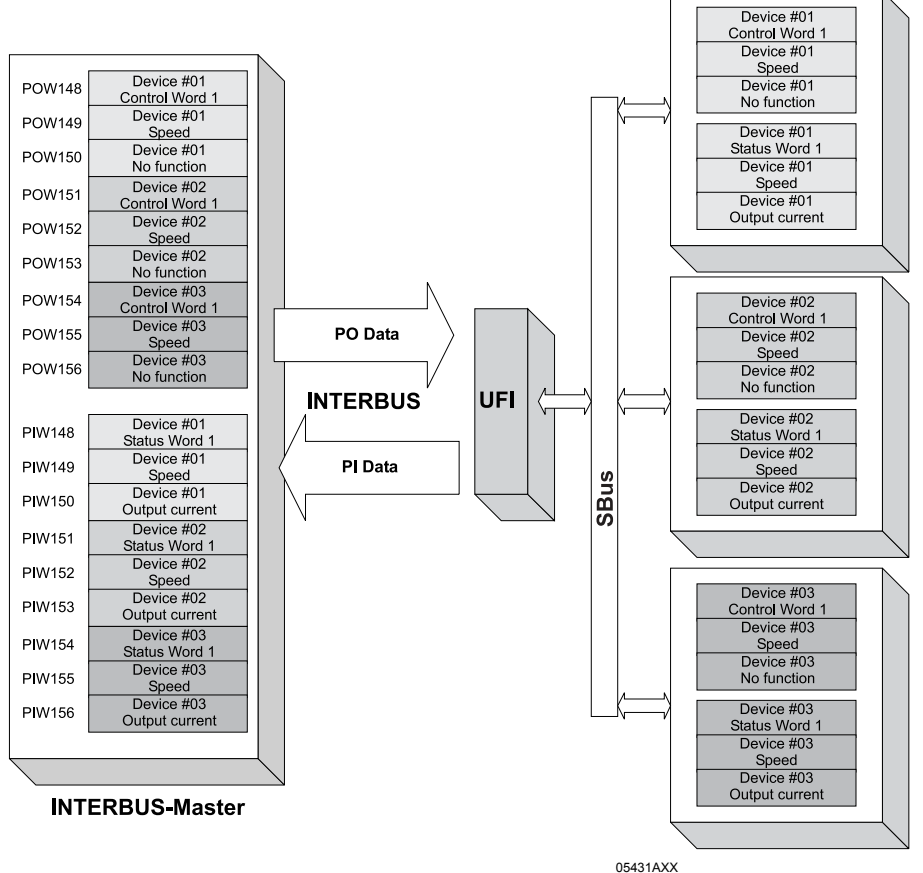

Fig. 25: Data exchange INTERBUS master - UFI11A - inverter

Phone: 800.894.0412 - Fax: 888.723.4773 - Web: www.clrwtr.com - Email: info@clrwtr.com

Manual - Fieldbus Interface INTERBUS UFI11A

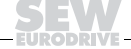

47

## 6 Error Response

6

## 6.1 Fieldbus timeout

Switching off the fieldbus master or a wire break in the fieldbus cabling leads to a fieldbus timeout in the UFI11A. The connected inverters are set to a safe status by zeros being sent on the process output data. This corresponds to a rapid stop on control word 1. The fieldbus timeout error is self-resetting, meaning the inverters will begin receiving the current process output data from the master immediately after fieldbus communication is re-established. This error response can be deactivated using P831 on the UFI11A.

## 6.2 SBus timeout

If one or more inverters on the Sbus can no longer be addressed by the UFI11A, the UFI11A enters error code 91, "System error," in status word 1 of the corresponding inverter. The SYS-FLT LED lights up and the error is also displayed via the diagnostic interface. P815 SBus timeout delay must be set to a value other than 0 on the inverter if it is to stop. The error is self-resetting on the UFI11A, meaning the current process data are exchanged again immediately after communication resumes.

## 6.3 Unit errors

UFI11A fieldbus interfaces detect a range of hardware defects and respond with an inhibit condition. Refer to the list of errors for the exact error responses and measures to remedy the problem. A hardware defect means error 91 is entered in the process input data of the fieldbus in status word 1 of all inverters. The SYS-FLT LED on the UFI11A then flashes evenly. The exact error code is displayed in the status of the UFI11A using the diagnostic interface of MOVITOOLS.

Phone: 800.894.0412 - Fax: 888.723.4773 - Web: www.clrwtr.com - Email: info@clrwtr.com

Manual – Fieldbus Interface INTERBUS UFI11A

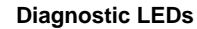

## 7 Diagnostic LEDs

The UFI11A INTERBUS interface has 7 diagnostic LEDs.

- LED "UL" (green) Logic voltage
- · LED "RC" (green) Incoming remote bus OK
- · LED "BA" (green) Bus mode active
- · LED "RD" (yellow) Outgoing remote bus switches off
- LED "TR" (green) Parameter data exchange via PCP channel
- LED "SYS-FAULT" (red) for displaying system errors and operating conditions of the UFI11A
- · LED "USER" (green) for application-specific diagnostics in expert mode

## 7.1 States of the LEDs UL, RC, BA, TR and RD

## LED UL "U-Logic"

(green)

| Status | Meaning                                           | Remedy                                      |
|--------|---------------------------------------------------|---------------------------------------------|
| on     | Supply voltage of bus electro-<br>nics is present | -                                           |
| off    | Supply voltage of bus electro-<br>nics is missing | Check the 24V voltage supply of the UFI11A. |

#### LED RC "Cable Check" (green)

| Status | Meaning                                       | Remedy                                    |
|--------|-----------------------------------------------|-------------------------------------------|
| on     | Incoming remote bus connec-<br>tion is ok     | -                                         |
| off    | Incoming remote bus connec-<br>tion is faulty | Check the incoming remote bus connection. |

#### LED BA "Bus Active" (green)

| Status | Meaning                                              | Remedy                                                                                                    |
|--------|------------------------------------------------------|----------------------------------------------------------------------------------------------------|
| on     | Data transmission via INTER-<br>BUS active           | -                                                                                                    |
| off    | No data transmission; INTER-<br>BUS has been stopped | Check the incoming remote bus cable. Use the diagnostics<br>display of the INTERBUS interface module (master) for<br>additional error localization. |

#### LED RD "Remote Bus Disable" (red)

| Status Meaning                         |  | Remedy |
|----------------------------------------|--|--------|
| on Outgoing remote bus turned off      |  | -      |
| off Outgoing remote bus not turned off |  | -      |

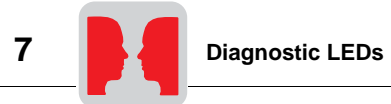

## LED TR "Transmit" (green)

| Status     | Meaning                                                                                | Remedy |  |
|------------|----------------------------------------------------------------------------------------|--------|--|
| The LED TR | The LED TR corresponds in the color green according to the Interbus standard.          |        |  |
| off        | No PCP communication                                                                   | -      |  |
| green      | PCP communication active or INTERBUS start (parameter access via INTERBUS PCP channel) | -      |  |

#### LED TR "Transmit" (yellow or red)

| Status             | Meaning                                                                                                    | Remedy                                                                                                    |  |  |  |
|--------------------|----------------------------------------------------------------------------------------------------|----------------------------------------------------------------------------------------------------|--|--|--|
| The LED TR         | The LED TR signals system-internal states with the colors yellow and red that usually do not occur during INTERBUS operation. |                                                                                                    |  |  |  |
| off or green       | Standard operation (see table for TR = green)                                                                                 | -                                                                                                    |  |  |  |
| flashing<br>yellow | Inverter is in initialization phase                                                                                           | -                                                                                                    |  |  |  |
| steady red         | Incorrect DIP switch configuration selected,<br>no INTERBUS operation possible.                                               | Check the settings of DIP switch S1. Correct<br>the settings of the DIP switches and turn the<br>unit on again. |  |  |  |
| flashing<br>red    | Incorrect DIP switch configuration or defec-<br>tive INTERBUS option card, no INTERBUS<br>operation possible.                 | Check the setting of DIP switch S1. If the set-<br>ting is correct, contact SEW Electronics Ser-<br>vice.       |  |  |  |

### LED "SYS-FAULT" (red)

| Status                                    | Meaning                                                                                                    |
|-------------------------------------------|----------------------------------------------------------------------------------------------------|
| OFF                                       | Standard operating status. The UFI11A is exchanging data with the connected inverters.                                                                                                    |
| FLASHES 1 x<br>briefly with long<br>pause | Autosetup has been selected using the DIP switch and the UFI11A is currently set-<br>ting up its configuration. If this status lasts for more than one minute, turn off the<br>Autosetup mode and turn it on again. Replace the module if the behavior persists.                                                                                                    |
| FLASHES regularly                         | UFI11A is in error status. If you started the UFI11A using the Autosetup DIP switch,<br>turn the UFI11A off and on again. If the LED is still on, restart Autosetup by turning<br>the DIP switch off and on again. If you started the UFI11A with MOVITOOLS, you<br>will see an error message in the status window. Consult the corresponding error<br>description.                                                                                                    |
| ON                                        | The UFI11A is not exchanging data with the connected inverters. Either is has not<br>been configured or one or more of the connected inverters are not responding.<br>Reconfigure the UFI1A. If you started up the UFI11A using Autosetup, please<br>switch the Autosetup DIPswitch off and on again. If the LED stays on after Autose-<br>tup, please check the cabling and the terminating resistors of the SBus as well as<br>the inverter voltage supply. If you started up the UFI11A using MOVITOOLS, click<br>the "Update" button in the Movitools Manager. All the inverters should be displayed<br>in the "Connected Inverters" window. If this is not the case, please check the cabling<br>and the terminating resistors of the SBus as well as the inverter voltage supply.<br>Reconfigure the UFI11A with MOVITOOLS if necessary. |

#### LED "USER" (green)

EURODRIVE -

| Statuts | Meaning                                                                |
|---------|------------------------------------------------------------------------|
| OFF     | Standard operating status. The "USER" LED is reserved for expert mode. |

Phone: 800.894.0412 - Fax: 888.723.4773 - Web: www.clrwtr.com - Email: info@clrwtr.com

Manual – Fieldbus Interface INTERBUS UFI11A

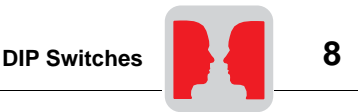

## 8 DIP Switches

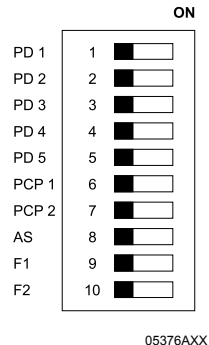

Fig. 26: DIP switches

PD1 – PD5

#### Binary setting of the process data length

The following example shows how the DIP switch settings are determined for a process data length of 17. Divide each required process data length by the number two and make a note of the remainder. The remainder can only be 0 or 1. This corresponds to the setting of the DIP switches.

Table 1: Example for determining the DIP switch settings for process data width 17

| Calculation | Remainder | DIP switch setting  | Significance |
|-------------|-----------|---------------------|--------------|
| 17 ÷ 2 = 8  | 1         | X1 = 20 = <b>ON</b> | 1            |
| 8 ÷ 2 = 4   | 0         | X2 = 21 = OFF       | 2            |
| 4 ÷ 2 = 2   | 0         | X3 = 22 = OFF       | 4            |
| 2 ÷ 2 = 1   | 0         | X4 = 23 = OFF       | 8            |
| 1 ÷ 2 = 0   | 1         | X5 = 24 = <b>ON</b> | 16           |

PCP 1, 2

You can set the lengths of the PCP channel in words using these two DIP switches. Possible values are 0, 1, 2 and 4 words.

| PCP 1 | PCP 2 |   |
|-------|-------|---|
| OFF   | OFF   | 0 |
| ON    | OFF   | 1 |
| OFF   | ON    | 2 |
| ON    | ON    | 4 |

Process data length Please note that INTERBUS does not support all data lengths which can be set. The total data length of process data and PCP words can be 1 – 10, 12, 14, 16, 24, 26 and 36 words.

If you require a number of words which lies between these settings, the next higher number must be used. For example, 9PD + 4 words PCP results in 14 words.

AUTO SETUP: See Sec. Quickstart without PC

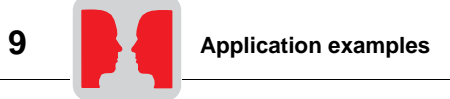

## 9 Application examples

This section describes small application examples for the exchange of process data and configuration of the UFI11A or a drive inverter connected to the UFI11A via the PCP interface.

## 9.1 Control via process data

Control of the drive inverters via process data takes place by simple reading/writing of the program addresses to which the INTERBUS process data of the drive inverters have been written. A simple STEP7 program for the Simatic S7 looks as follows:

```
L W#16#0006
T PAW 144 //write 6hex to PO1 (control word = enable)
L 1500
T PAW 146 //write 1500dez to PO2 (speed setpoint = 300 1/min)
L W#16#0000
T PAW 148 //write 0hex to PO3 (has no function after factory setting)
```

You will find additional information concerning control of the drive inverters via the process data channel, especially coding of the control and status word, in the manual for the fieldbus unit profile of the corresponding drive inverter.

## 9.2 Parameter setting via the PCP interface

This section describes how you can read or write parameters and IPOS variables via the standardized INTERBUS PCP services "Read" and "Write." The example is valid for all INTERBUS interface modules of generation 4 (G4) and is explained in the PHOENIX nomenclature. The coding examples described in the following sections are represented in the same manner as described in the INTERBUS user manual "Peripherals Communication Protocol (PCP)" published by Phoenix Contact.

**Prerequisites** You should have access to the following user manuals:

- INTERBUS user manual "Peripherals Communication Protocol (PCP)", PHOENIX CONTACT, IBS SYS PCP G4 UM
- · Manual for the fieldbus unit profile of the drive inverter connected to the UFI11A

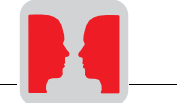

## 9.3 Representation of the coding examples

All information of a PCP service is represented in a word-by-word manner with one word listed below the other. This means you can consider a word as an PLC word (for example Simatic data word). You will find a coding example for the UFI11A in the right table column.

Select the UFI11A to be configured with the "Communication Reference (CR)." In the following examples, the UFI11A has been assigned the CR = 02 hex in the CMD tool. The index defines the parameter that is to be accessed.

Before you can use the PCP channel of the UFI11A, you will have to configure the device description for the inverter in the CMD Tool.

## 9.4 Sequence of a parameter setting process

The Peripherals Communication Protocol (PCP) of the INTERBUS standardizes the access to parameter data of INTERBUS stations and establishes the following sequence:

- · Establishing the PCP connection with the "Initiate" service.
- · Reading or writing parameters with the "Read" and "Write" services.
- If the communication connection is no longer necessary, it can be disconnected with the "Abort" service (not explained here since it often is not necessary, see PCP manual).
- · Initialization of the PCP connection with the "Initiate" service.

Access to the parameters of the Interbus station takes place only after the PCP connection has been established with "Initiate\_Request." This step can be established during the initial startup of the system.

| Word | Mea                             | Coding (hex) |       |
|------|---------------------------------|--------------|-------|
| 1    | Command_Code = Initiate_Request |              | 00 8B |
| 2    | Parameter_Count                 |              | 00 02 |
| 3    | - CommReference                 |              | 00 02 |
| 4    | Password Access_Groups          |              | 00 00 |
| Bits | 15 8 7 0                        |              |       |

After sending the service, you should receive a confirmation with "Initiate\_Confirmation" (see PCP manual in case of a non-confirming message).

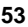

## 9.5 Reading of an UFI parameter

You read an UFI11A parameter with the "Read" service. The parameters are typically 4 bytes long (1 double word). This read service accesses only those parameters with indices between 8300dez and 8310dez. Parameter access to all other parameters of the UFI11A or a drive inverter connected to the UFI11A takes place via object 8288 "Variable data channel with acyclical routing." The access is decribed in the next section.

Example

Reading of index 8301 unit type (Index 8301dez = 206Dhex)

| Word | Mea                         | Coding (hex) |       |
|------|-----------------------------|--------------|-------|
| 1    | Command_Code = Read_Request |              | 00 81 |
| 2    | Parameter_Count             |              | 00 03 |
| 3    | Invoke_ID CommReference     |              | 00 02 |
| 4    | Inc                         | 20 6D        |       |
| 5    | Subindex                    | -            | 00 00 |
| Bits | 15 8 7 0                    |              |       |

After sending the service, you should receive a confirmation with "Read\_Confirmation."

| Word | Mea               | ning                 | Coding (hex) |
|------|-------------------|----------------------|--------------|
| 1    | Message_Code = Re | ead_Confirmation (+) | 80 81        |
| 2    | Paramete          | er_Count             | 00 05        |
| 3    | Invoke_ID         | CommReference        | 00 02        |
| 4    | Resu              | lt (+)               | 00 00        |
| 5    | -                 | Length               | 00 04        |
| 6    | Data [1]          | Data [2]             | 00 28        |
| 7    | Data [3]          | Data [4]             | 01 00        |
| Bits | 15 8              | 7 0                  |              |

The parameter data are displayed as follows in the Motorola format (Simatic format):

| Data [1] = High Byte | Data [2] = Low Byte | Data [3] = High Byte | Data [4] = Low Byte |
|----------------------|---------------------|----------------------|---------------------|
| 00 hex               | 28 hex              | 01 hex               | 00 hex              |

00 28 01 00 hex = Identification for UFI11A

You will find additional information on the UFI11A parameters in the section "Parameter List."

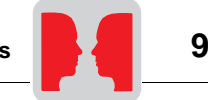

## 9.6 Writing of UFI11A or drive parameters via object 8288

The UFI offers a special parameter access via the object 8288 "variable data channel with acyclical routing" for the universal write access to all data of the UFI or a drive inverter connected to the UFI (parameters, IPOS variables, IPOS program code, etc.). The following description is the mechanism that can be used to change IPOS variables or other variables via the parameter channel. The "variable data channel with acyclical routing" is available via index 8288 dez (2060 hex).

*Example* Writing the value 74565 of the IPOS variable H0 = Index 11000 dez (2AF8 hex). The value 74565 dez (0001 2345 hex) has to be written to the drive inverter with SBus address 1.

| Word | Mean                 | ing                  | Coding (hex) |
|------|----------------------|----------------------|--------------|
| 1    | Command_Code =       | Write_Request        | 00 82        |
| 2    | Parameter            | _Count               | 00 09        |
| 3    | Invoke_ID            | CommReference        | 00 02        |
| 4    | Index =              | 8288                 | 20 60        |
| 5    | Subindex             | Length               | 00 0C        |
| 6    | Data[1] = Subkanal   | Data[2] = Subadresse | 01 01        |
| 7    | Data[3] = Frametyp   | Data[4] = Datenlänge | 86 08        |
| 8    | Data[5] = Verwaltung | Data[6] = Reserviert | 32 00        |
| 9    | Data[7] = Index High | Data[8] = Index Low  | 2A F8        |
| 10   | Data[9]              | Data[10]             | 00 01        |
| 11   | Data[11]             | Data[12]             | 23 45        |
| Bits | 15 8                 | 7 0                  |              |

After sending this service, you will receive the "Write\_Confirmation." You can once again use the return codes for the evaluation of a negative message.

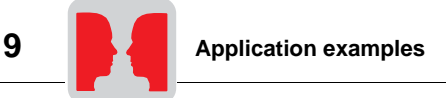

#### 9.7 Reading of UFI11A or drive parameters via object 8288

The UFI offers a special parameter access via the object 8288 "variable data channel with acyclical routing" for the universal read access to all data of the UFI or a drive inverter connected to the UFI (parameters, IPOS variables, IPOS program code, etc.). The following description is the mechanism that can be used to read the IPOS variables or other variables via the parameter channel of a drive inverter connected to the UFI (with SBus address 1). This process requires a two-setp sequence:

- Writing the "variable data channel with acyclical routing" with the order "Read IPOS variable H0 to sub channel 1, sub address 1"
- · Reading of the "variable data channel with acyclical routing"

The "variable data channel with acvclical routing" is available via index 8288 dez (2060 hex).

Reading the IPOS variable H0 = Index 11000 dez (2AF8 hex) of the drive inverter with SBus address 1.

| Word | Mean                 | ing                  | Coding (hex) |
|------|----------------------|----------------------|--------------|
| 1    | Command_Code =       | Write_Request        | 00 82        |
| 2    | Parameter            | _Count               | 00 09        |
| 3    | Invoke_ID            | CommReference        | 00 02        |
| 4    | Index =              | 8288                 | 20 60        |
| 5    | Subindex             | Length               | 00 0C        |
| 6    | Data[1] = Subkanal   | Data[2] = Subadresse | 01 01        |
| 7    | Data[3] = Frametyp   | Data[4] = Datenlänge | 86 08        |
| 8    | Data[5] = Verwaltung | Data[6] = Reserviert | 31 00        |
| 9    | Data[7] = Index High | Data[8] = Index Low  | 2A F8        |
| 10   | Data[9]              | Data[10]             | 00 00        |
| 11   | Data[11]             | Data[12]             | 00 00        |
| Bits | 15 8                 | 7 0                  |              |

After receiving the positive "Write Confirmation (+)," there will be a read access to the "variable data channel with acyclical routing" that will read in the data read with the read order defined in the "Write Request" into the interface module.

| Word | Mean           | ing           | Coding (hex) |
|------|----------------|---------------|--------------|
| 1    | Command_Code = | Read_Request  | 00 81        |
| 2    | Parameter      | _Count        | 00 03        |
| 3    | Invoke_ID      | CommReference | 00 02        |
| 4    | Index =        | 8288          | 20 60        |
| 5    | Subindex       | -             | 00 00        |
| Bits | 15 8           | 7 0           |              |

Phone: 800.894.0412 - Fax: 888.723.4773 - Web: www.clrwtr.com - Email: info@clrwtr.com

Manual – Fieldbus Interface INTERBUS UFI11A

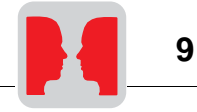

| Word | Mean                 | ing                  | Coding (hex) |
|------|----------------------|----------------------|--------------|
| 1    | Command_Code = Re    | ad_Confirmation (+)  | 80 81        |
| 2    | Paramete             | r_Count              | 00 09        |
| 3    | Invoke_ID            | CommReference        | 00 02        |
| 4    | Result               | t (+)                | 00 00        |
| 5    | -                    | Length               | 00 0C        |
| 6    | Data[1] = Subkanal   | Data[2] = Subadresse | 01 01        |
| 7    | Data[3] = Frametyp   | Data[4] = Datenlänge | 86 08        |
| 8    | Data[5] = Verwaltung | Data[6] = Reserviert | 31 00        |
| 9    | Data[7] = Index High | Data[8] = Index Low  | 2A F8        |
| 10   | Data[9]              | Data[10]             | 00 01        |
| 11   | Data[11]             | Data[12]             | 23 45        |
| Bits | 15 8                 | 7 0                  |              |

## After sending this service, you should receive a positive "Read\_Confirmation."

You can use the return codes for the evaluation of negative messages.

| Word | Mean             | ing               | Coding (hex) |
|------|------------------|-------------------|--------------|
| 1    | Command_Code = R | lead_Confirmation | 80 81        |
| 2    | Parameter        | _Count            | 00 03        |
| 3    | Invoke_ID        | CommReference     | 00 02        |
| 4    | Error_Class      | Error_Code        | 08 00        |
| 5    | Additiona        | _Code             | 00 10        |
| Bits | 15 8             | 7 0               |              |

## 10 Parameter List

10

| Par.<br>no. | Parameter                    | Index | Unit | Access | Default | Meaning / Value range                                         |
|-------------|------------------------------|-------|------|--------|---------|---------------------------------------------------------------|
| 010         | Unit status                  | 8310  |      | RO     | 0       |                                                               |
| 011         | Operating status             | 8310  |      | RO     | 0       |                                                               |
| 012         | Error status                 | 8310  |      | RO     | 0       |                                                               |
| 013         | Current parameter set        | 8310  |      | RO     | 0       |                                                               |
| 015         | Operating hours              | 8328  | s    | RO/N   | 0       |                                                               |
| 070         | Device type                  | 8301  |      | RO     | 0       |                                                               |
| 076         | Firmware basic unit          | 8300  |      | RO     | 0       |                                                               |
| 090         | PD – configuration           | 8451  |      | RO     | 4       |                                                               |
| 091         | Fieldbus type                | 8452  |      | RO     | 2       |                                                               |
| 092         | Baud rate fieldbus           | 8453  |      | RO     | 0       |                                                               |
| 093         | Fieldbus address             | 8454  |      | RO     | 0       |                                                               |
| 094         | PO1 setpoint                 | 8455  |      | RO     | 0       |                                                               |
| 095         | PO2 setpoint                 | 8456  |      | RO     | 0       |                                                               |
| 096         | PO3 setpoint                 | 8457  |      | RO     | 0       |                                                               |
| 097         | PI1 actual value             | 8458  |      | RO     | 0       |                                                               |
| 098         | PI2 actual value             | 8459  |      | RO     | 0       |                                                               |
| 099         | PI3 actual value             | 8460  |      | RO     | 0       |                                                               |
| 802         | Factory setting              | 8594  |      | R/RW   | 0       | 0: NO<br>1: YES<br>2: DELIVERY STATUS                         |
| 810         | RS485 address                | 8597  |      | R0     | 0       |                                                               |
| 812         | RS485 timeout delay          | 8599  | s    | R/RW   | 1       |                                                               |
| 816         | SBUS Baud rate               | 8603  |      | R/RW   | 0       | 0: 125 kBaud<br>1: 250 kBaud<br>2: 500 kBaud<br>3: 1000 kBaud |
| 819         | Fieldbus timeout delay       | 8606  | s    | RO     | 0.630   |                                                               |
| 831         | RESPONSE fieldbus timeout    | 8610  |      | R/RW   | 10      | 0: NO RESPONSE<br>10: PO DATA = 0 / WARN                      |
| 840         | Manual reset                 | 8617  |      | R/RW   |         |                                                               |
| 870         | Setpoint description PO1     | 8304  |      | RO     | 12      | IPOS PO DATA                                                  |
| 871         | Setpoint description PO2     | 8305  |      | RO     | 12      | IPOS PO DATA                                                  |
| 872         | Setpoint description PO3     | 8306  |      | RO     | 12      | IPOS PO DATA                                                  |
| 873         | Acutal value description PI1 | 8307  |      | RO     | 9       | IPOS PI DATA                                                  |
| 874         | Actual value description PI2 | 8308  |      | RO     | 9       | IPOS PI DATA                                                  |
| 875         | Actual value description PI3 | 8309  |      | RO     | 9       | IPOS PI DATA                                                  |

Phone: 800.894.0412 - Fax: 888.723.4773 - Web: www.clrwtr.com - Email: info@clrwtr.com

EURODRIVE -

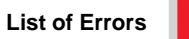

## 11 List of Errors

| Error<br>code | Name                              | Response                                               | Cause                                                                                            | Action                                                                                                    |
|---------------|-----------------------------------|--------------------------------------------------------|--------------------------------------------------------------------------------------------------|----------------------------------------------------------------------------------------------------|
| 10            | IPOS ILLOP                        | IPOS program<br>stop                                   | Error in IPOS program, see IPOS variable H469 for more information                               | Correct the IPOS program, load and reset                                                                                                    |
| 17            | Stack overflow                    | SBus communi-<br>cation stopped                        | Inverter electronics disrupted, pos-<br>sibly due to effect of EMC                               | Check ground connections and<br>shields; improve them if neces-<br>sary. Contact SEW Service for<br>advice if this reoccurs.                                  |
| 18            | Stack under-<br>flow              | SBus communi-<br>cation stopped                        | п                                                                                                | n                                                                                                    |
| 19            | NMI                               | SBus communi-<br>cation stopped                        | n                                                                                                | n                                                                                                    |
| 20            | Undefined opcode                  | SBus communi-<br>cation stopped                        | п                                                                                                | n                                                                                                    |
| 21            | Protection<br>error               | SBus communi-<br>cation stopped                        | п                                                                                                | n                                                                                                    |
| 22            | Illegal word<br>operand<br>access | SBus communi-<br>cation stopped                        | u                                                                                                | n                                                                                                    |
| 23            | Illegal instruc-<br>tion access   | SBus communi-<br>cation stopped                        | п                                                                                                | n                                                                                                    |
| 24            | Illegal exter-<br>nal bus access  | SBus communi-<br>cation stopped                        | 11                                                                                               | "                                                                                                    |
| 25            | EEPROM                            | SBus communi-<br>cation stopped                        | Error when accessing EEPROM                                                                      | Call up default setting, perform<br>reset and set parameters of<br>UFI11A again. Contact SEW Ser-<br>vice for advice if this reoccurs.                        |
| 28            | Fieldbus time-<br>out             | Connected inver-<br>ters stopped<br>(control word = 0) | No master-slave communication<br>took place within the configured<br>response monitoring period. | Check master communication<br>routine     Extend the fieldbus timeout<br>delay (response monitoring) in<br>the master configuration or turn<br>off monitoring |
| 32            | IPOS index<br>overflow            | IPOS program<br>stop                                   | Basic programming rules violated<br>causing stack overflow in system.                            | Check IPOS user program and<br>correct if necessary                                                                                                    |
| 37            | Watchdog<br>error                 | SBus communi-<br>cation stopped                        | Error in system software procedure                                                               | Check ground connections and<br>shields; improve them if neces-<br>sary. Contact SEW Service for<br>advice if this reoccurs.                                  |
| 45            | Initialization<br>error           | SBus communi-<br>cation stopped                        | Error after self-test in reset                                                                   | Ensure DIP switches F1 and F2<br>are off. Perform reset. Contact<br>SEW Service for advice if problem<br>persists.                                            |
| 77            | Invalid IPOS<br>control word      | IPOS program<br>stopped                                | Attempt was made to set an invalid<br>automatic mode (via external cont-<br>rol).                | Check write values of external<br>control                                                                                                    |

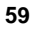

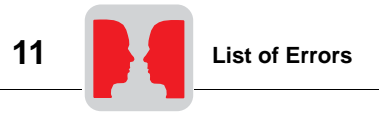

| Error<br>code | Name         | Response                        | Cause                                                                                                    | Action                                                                                                    |
|---------------|--------------|---------------------------------|----------------------------------------------------------------------------------------------------|----------------------------------------------------------------------------------------------------|
| 91            | System error | None                            | Please check the red SYS-FLT LED<br>on the UFI11A. If this LED is on,<br>then one or more stations on the<br>SBus could not be addressed within<br>the timeout delay. If the red SYS-<br>FLT LED is flashing, then the<br>UFI11A itself is in error status. In<br>this instance, error 91 alone was<br>transmitted to the control via the<br>fieldbus. | Check the voltage supply and the<br>SBus cabling, check the SBus ter-<br>minating resistors. Check the con-<br>figuration if the UFI11A was<br>configured with the PC. Switch the<br>UFI11A off and on again. Check<br>the error code using the diagnostic<br>interface if the error remains, and<br>take the action described in this<br>table. |
| 97            | Copy data    | SBus communi-<br>cation stopped | An error occurred while the data record was being copied. The data are not consistent.                                                                                                    | Carry out the "delivery condition" factory setting, perform a reset and then try to copy the data again.                                                                                                    |

Phone: 800.894.0412 - Fax: 888.723.4773 - Web: www.clrwtr.com - Email: info@clrwtr.com

W

EURODRIVE -

Manual – Fieldbus Interface INTERBUS UFI11A

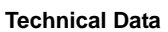

# al Data

## 12 Technical Data

|      | Part number:                                | 823 898 7                            |
|------|---------------------------------------------|--------------------------------------|
|      | Startup utility:                            | MOVITOOLS V 2.70 or later            |
|      | Voltage supply:                             | 24 V <sub>DC</sub> , external supply |
|      | Parameter setting and diagnostic interface: | RS-485                               |
|      | Parameter setting:                          | Autoconfiguration                    |
|      |                                             | Using MOVITOOLS from V 2.70 or later |
|      | Diagnostics:                                | LEDs on the front panel of the unit  |
|      |                                             | MOVITOOLS                            |
|      | Mounting:                                   | Screw mounting or support rail       |
|      | Ambient temperature:                        | -10 °C+50 °C                         |
| SBus | Maximum transmission speed:                 | 1 MBaud                              |
|      | Transfer protocol:                          | MOVILINK                             |
|      | Number of units on SBus:                    | max. 8                               |
|      | Process data words per unit:                | max. 3 PD                            |
|      | Connection technology:                      | Disconnectable screw terminals       |
|      |                                             |                                      |

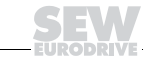

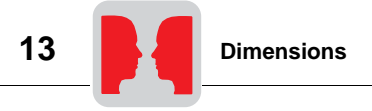

## 13 Dimensions

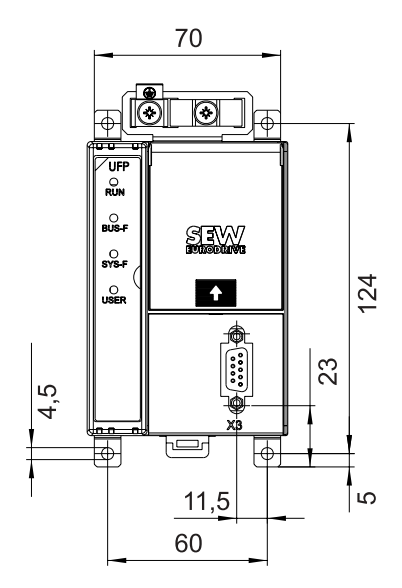

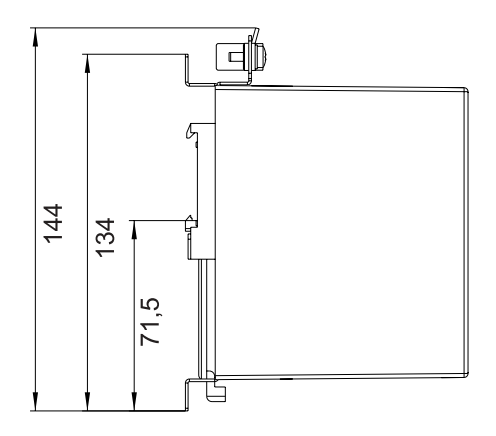

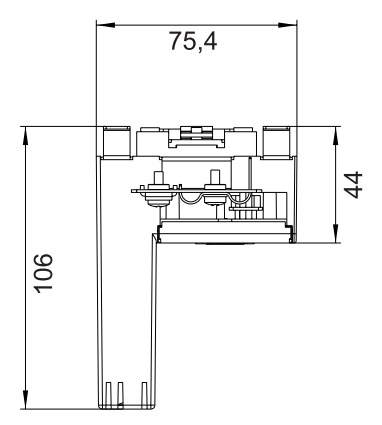

05114AXX

Fig. 27: Dimension drawing

Phone: 800.894.0412 - Fax: 888.723.4773 - Web: www.clrwtr.com - Email: info@clrwtr.com

Manual – Fieldbus Interface INTERBUS UFI11A

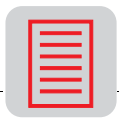

## 14 Index

## A

Abort 36 Additional code 45 Additional codes, extension 46 Address information 38 Application examples 52 Autosetup 46

## в

BA 49 Baud rate 8, 15 Bus Active 49 Bus configuration 20 Bus structure 20 Bus termination 9, 16

## С

Cable Check 49 CC 49 Communication error 45 Communications link, breaking off 36 Communications link, establishing 36 Configuration 18, 28 Configuration of the fieldbus master 11 Configuring the fieldbus master 11, 18 Connection 7, 8, 14, 15 Connection, breaking 0ff 36 Connection, establishing 36 Control via process data 52

## D

Device description 23 Diagnostic interface 5 Diagnostic LEDs 49 Dimension drawing 62 DIP switches 5, 11, 18, 51 Display elements 49 Download parameter block 40

## Е

Error class 44 Error code 44

## F

Fieldbus timeout 48 Front view 5

#### I

ICO files 24 Initiate 36 Installation notes 6, 13 Internal communication error 45 Inverter parameters 10, 17

## L

Last PCP index 41 LED BA 49 LED CC 49 LED RD 49 LED SYS-FAULT 50 LED TR 50 LED UL 49 LEDs 49 List of errors 59

## Μ

MOVILINK parameter channel acyclical 42

## ο

Object description 37

## Ρ

Parameter channel 25 Parameter list 58 Parameter module 4 Parameter setting via the PCP interface 52 Parameter setting, Return codes 44 PC connection 17 PCP configuration 27 PCP connection 26 PCP interface 35 PCP services 35 Pin assignment 6, 13 Process data 25 PROFIBUS address 11, 18 Program addresses 25

## R

RD 49 Read 36 Read parameter values 36 Reading of an UFI parameter 54 Reading of UFI11A or drive parameters via object 8288 56 Remote Bus Disable 49 Representation of the coding examples 53 Return codes 44 Return codes, extension 46

## s

SBus timeout 48 Sequence of a parameter setting process 53 Setting the inverter parameters 10, 17 Shielding 7, 8, 9, 14, 15, 16 Starting the inverters 12, 19 Startup 10, 17, 20 Subchannel 38 SYS-FAULT 50

Phone: 800.894.0412 - Fax: 888.723.4773 - Web: www.clrwtr.com - Email: info@clrwtr.com

Manual – Fieldbus Interface INTERBUS UFI11A

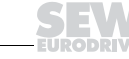

| 1 |  |
|---|--|
|   |  |
|   |  |
|   |  |
|   |  |
| L |  |

## т

Technical data 61 TR 50 Transmit 50

## υ

UL 49 U-Logic 49 Unit errors 48 Unit structure 5 UWS21A 17

## ۷

Variable data channel with acyclical routing object 38

## w

Write 35, 36, 38, 42 Write parameter values 35, 36, 38, 42 Writing of UFI11A or drive parameters via object 8288 55

Phone: 800.894.0412 - Fax: 888.723.4773 - Web: www.clrwtr.com - Email: info@clrwtr.com

EURODRIVE